## 广东地区电子化备案操作指引

### 前言:

按照《中华人民共和国网络安全法》《电信条例》(国务院令 第 291 号)《互联 网信息服务管理办法》(国务院令 第 292 号)等相关法律法规关于网络实名管 理的要求;为积极务院 "放管服"改革要求,进一步利用信息化手段优化互联 网信息服务备案流程,提高工作效率,解决跨地域邮寄幕布、纸质版核验单等 带来的相关问题。为进一步提高核验工作的及时性和准确性,对在 ICP/IP 地 址/备案信息管理系统(简称备案系统)中提交的材料实施电子化处理,主要包 括两个部分:

1) 真实身份信息核验单电子化报备工作。

将原有纸质版用户真实性核验单扫面件改为电子版用户真实性核验单。 试点网络接入服务提供者将电子版用户信息真实性核验单提交至备案系 统的,不再上传纸质版用户真实性核验单扫面件。

 2)人脸识别照片报备工作。
 将原来的现场幕布拍摄照片改为人脸识别照片。试点网络接入服务提供者将 符技

术要求的人脸识别照片提交至备案系统的,不再上传现场幕布拍摄照片。

#### 一、适用范围

电子化核验备案, 仅限于广东地区 (主体住址为广东)

#### 二、登录方式

电子化核验备案系统,登录网址: https://beian1.eflycloud.com 1) 未注册用户:(指已备案网站并没有在睿江云接入商侧接入或未备案用户) 点击右上角"免费注册",输入用户名、邮箱、密码、验证代码后进行登录,

| Trur                                                                                                | ikey创礁®                                                                                                    | 目特回接入服务提供<br>ICP/IP地址信息备:                                                                                            | <b>業管理</b> 新统告                                                                                                    | 备案流程                                           | 法律法规                                                            | 系统帮助                                   | 우 登录            |            |                       |                       |       |
|----------------------------------------------------------------------------------------------------|----------------------------------------------------------------------------------------------------|----------------------------------------------------------------------------------------------------|----------------------------------------------------------------------------------------------------|------------------------------------------------|-----------------------------------------------------------------|----------------------------------------|-----------------|------------|-----------------------|-----------------------|-------|
|                                                                                                    | ♠ 円始主の                                                                                                    | 用户注册                                                                                                    |                                                                                                    |                                                |                                                                 |                                        | 10              |            |                       |                       |       |
|                                                                                                    | 网络主办用户注<br>用户名:                                                                                                    |                                                                                                    | 田戸会社                                                                                                    | 16.资长常为4-20内容器、2                               | SKAS                                                            |                                        |                 |            |                       |                       |       |
|                                                                                                    | 用户邮                                                                                                    | a                                                                                                    | 请审写会                                                                                                    | 5的邮箱,该邮箱与登录账号                                  | 关联,将用于身份认                                                       | æ                                      |                 |            |                       |                       |       |
|                                                                                                    | 用户密                                                                                                    |                                                                                                    | 用户密码                                                                                                    | 16原包括6个以上的字母或                                  | tt∓                                                             |                                        |                 |            |                       |                       |       |
|                                                                                                    | 确认密                                                                                                    | 1                                                                                                    | 清重異報                                                                                                    | 1入用户密码以确认密码正确                                  |                                                                 |                                        |                 |            |                       |                       |       |
|                                                                                                    | 验证代                                                                                                    | SZFA                                                                                                    | 诸危能)                                                                                                    | 文字框内的绘证代码                                      |                                                                 |                                        |                 |            |                       |                       |       |
|                                                                                                    |                                                                                                    |                                                                                                    | ale i.                                                                                                    | N 25M                                          |                                                                 |                                        |                 |            |                       |                       |       |
|                                                                                                    |                                                                                                    |                                                                                                    |                                                                                                    |                                                |                                                                 |                                        |                 |            |                       |                       |       |
|                                                                                                    |                                                                                                    |                                                                                                    |                                                                                                    |                                                |                                                                 |                                        |                 |            |                       |                       |       |
|                                                                                                    |                                                                                                    |                                                                                                    |                                                                                                    |                                                |                                                                 |                                        |                 |            |                       |                       |       |
|                                                                                                    |                                                                                                    |                                                                                                    | 中华人民共和国增值电信公                                                                                                    |                                                |                                                                 |                                        |                 |            |                       |                       |       |
|                                                                                                    |                                                                                                    |                                                                                                    |                                                                                                    |                                                |                                                                 |                                        |                 |            |                       |                       |       |
| 2)已注册用户:<br>用户名称:(主体<br>用户密码:(联系                                                                    | (指已<br>本备案号<br>系睿江云                                                                                                    | 备案网 <sup>立</sup><br>計)<br>【提供)                                                                                       | 站在睿江                                                                                                    | 工云接                                            | 入商(                                                             | 则接入                                    | 、用户             | )          |                       |                       |       |
| 2) 已注册用户:<br>用户名称: (主体<br>用户密码: (联系<br>输入验证代码进                                                      | (指已)<br>体备案号<br>系睿江云<br>行登录                                                                                                    | 。<br>备案网站<br>;)<br>;提供)                                                                                              | ,,,,,,,,,,,,,,,,,,,,,,,,,,,,,,,,,,,,,                                                                                                    | IIIIIIIIIIIIIIIIIIIIIIIIIIIIIIIIIIIII          | 入商(                                                             | 则接入                                    | 、用户             | )          |                       |                       |       |
| 2) 已注册用户:<br>用户名称:(主体<br>用户密码:(联系<br>输入验证代码进                                                        | (指已)<br>体备案号<br>系睿江云<br>行登录                                                                                                    | ◎<br>备案网站<br>け)<br>注供)                                                                                               | ,,,,,,,,,,,,,,,,,,,,,,,,,,,,,,,,,,,,,                                                                                                    | IIIIIIIIIIII                                   | 入商(                                                             | 则接入                                    | 、用户             | )          | Ϋ́                    | - 0                   | ×     |
| 2) 已注册用户:<br>用户名称: (主体<br>用户密码: (联系<br>输入验证代码进<br>************************************              | (指已<br>本备案号<br>系睿江云<br>行登录<br>nodule=login                                                                                                 | ◎<br>备案网 <sup>读</sup><br>;<br>;<br>;<br>;<br>;<br>;<br>;<br>;<br>;<br>;<br>;<br>;<br>;<br>;<br>;<br>;<br>;<br>;<br>; | 站在睿江                                                                                                    | Q 75%                                          | <b>▶1 192 20070326</b> €<br>入商(                                 | 则接入                                    | 、用户             | )          | <del>ت</del><br>۲۰ ک۰ | - <del>a</del><br>& + | ≡ ×   |
| 2) 已注册用户:<br>用户名称:(主体<br>用户密码:(联系<br>输入验证代码进<br>(文) (120800000000000000000000000000000000000        | (指已<br>本备案号<br>系睿江云<br>行登录<br>module=login<br>& Mathematical                                                                               | る<br>备案网<br>分)<br>行)<br>行<br>た<br>提供)                                                                                |                                                                                                    | □(計200 0 m2×20 m2) □ 工云接. Q 75% □ 法律法规         | 81 B2 200703266<br>入商(<br><sup>6</sup> C ~<br><sup>6</sup> K统帮助 | 》<br>则接入<br>©- 在此现2<br>A @#            |                 | )<br>)     | ۳<br>۲. ک۰            | - <b>a</b><br>& +     | ×     |
| 2) 已注册用户:<br>用户名称:(主体<br>用户密码:(联系<br>输入验证代码进<br>输入验证代码进<br>(C) ☆ 12031.129880097                    | (指已<br>本备案号<br>系睿江云<br>行登录<br>nodule=login<br>& <sup>2</sup> <sup>2</sup> <sup>2</sup> <sup>2</sup> <sup>2</sup> <sup>2</sup> <sup>2</sup> | 。<br>备案网站<br>;)<br>;提供)                                                                                              | pynght(2220 / Fishell<br>古在睿江<br>(古                                                                                                    | □(書記6年記20 #<br>工云接) ○ 73% ○ 73% 法律法规           | ▶1 B2: 20070326€ 入商(                                            | 》<br>则接入<br>See eetiless               | <b>○用户</b>      | )<br>)     | ц<br>Ж. Э.            | - 0                   | ×     |
| 2) 已注册用户:<br>用户名称:(主体<br>用户密码:(联系<br>输入验证代码进<br>位 ☆ 12031.1298800974<br>Trunkey4                    | (指已<br>本备案号<br>系睿江云<br>行登录<br>nodule=login<br>& <sup>11</sup> 10 <sup>4</sup> 1 <sup>4</sup> 2 <sup>4</sup>                                | 。<br>备案网站<br>;)<br>;提供)                                                                                              | pynght(2220 / Fishell<br>古在睿江<br>(古                                                                                                    | □(1)目前の(1)の(1)の(1)の(1)の(1)の(1)の(1)の(1)の(1)の(1) | A 商(<br>系統帮助                                                    | 则接入<br>。<br>©• 在此题9<br><sup>久</sup> 93 |                 | )<br>)     | в<br>Ж. Э.            | - 0                   | ×     |
| 2) 已注册用户:<br>用户名称: (主体<br>用户密码: (联系<br>输入验证代码进<br>℃ ( ¥ 12031.129&80097<br>Trunkey                  | (指已)<br>本备案号<br>系睿江云<br>行登录<br>nodule=login<br>& 12(P/19)<br>3244<br>第788<br>第788                                                          | ∝<br>备案网站<br>;)<br>;提供)                                                                                              | pynightC2220 广始載工<br>古在客<br>法<br>金<br>客<br>総<br>和<br>第<br>第<br>第<br>第<br>第<br>第<br>第<br>第<br>第<br>第<br>第<br>第<br>第                                                                                                    | □(1)<br>工云接、<br>Q. 75%<br>法律法规                 | 11 82 - 200703266<br>入商(<br><sup>6</sup> ビッ<br>系統帮助             | 则接入<br>S- 在出现<br><sup>A</sup> 宜来       |                 | 5 💌 不      | च<br>४.२.             | - a<br>& +            | ×     |
| 2) 已注册用户:<br>用户名称: (主体<br>用户密码: (联系<br>输入验证代码进<br>℃ (12031.12988.009/7<br>Trunkey利                  | (指已)<br>本备案号<br>系睿江云<br>行登录<br>nodule=login<br>& 11/1/#<br>xxxx<br>#P\$#<br>#P\$#                                                          | ∝<br>备案网立<br><del>}</del> )<br>法提供)                                                                                  | pynightC2020 广始道王<br>古在客:<br>古在客:<br>(*                                                                                                    | □□□□□□□□□□□□□□□□□□□□□□□□□□□□□□□□□□□□           | ▶ 11 82: 20070326€       入商化       Ø @ @ ∨       系統相助           | 则接入<br>。<br>。- œuter<br>오 업구           | 、用户<br>8.60;200 | a 💌 不      | च<br>%• २•            | - 0 +                 | ×     |
| 2) 已注册用户:<br>用户名称: (主体<br>用户密码: (联系<br>输入验证代码进<br>℃ △ ☆ 12031.1298880097                            | (指已)<br>本备案号<br>系睿江元<br>行登录<br>(行登录<br>(CP/19)<br>(2814)<br>2854<br>2854<br>2854<br>2854<br>2854<br>2854<br>2854<br>2854                   | ↔<br>各案网立<br>;)<br>;;<br>;<br>;<br>;<br>;<br>;<br>;<br>;<br>;<br>;<br>;<br>;<br>;<br>;<br>;<br>;<br>;                | epyingint coood 了方法道工<br>古在零江<br>古在零江<br>南政入出的用户名称<br>南政入出的用户名称<br>南政入出的用户名称<br>南政入出的用户名称                                                                                                    | □(1)<br>工云接、<br>Q 75%<br>法律法规<br>KR            | <b>入商(</b><br>▲ © ℃ ~ ~<br>系统帮助                                 | 则接入<br>◎- œ總<br>A gg                   |                 | )<br>2 🔍 坐 | ت<br>۲۰.۵۰            | - 0                   | )     |
| 2) 已注册用户:<br>用户名称: (主体<br>用户密码: (联系<br>输入验证代码进<br><sup>1</sup> ℃ (注) ☆ 12031.12988.00977<br>Trunkey | (指已)<br>本备案号<br>系睿江云<br>行登录<br>(CP/IPA)<br>3834<br>第/28<br>第/28<br>第/28<br>第/28<br>第/28<br>第/28<br>第/28<br>第/28                            |                                                                                                    | pynightC2020 广始版工<br>占在客:<br>古在客:<br>本部、2018円内和<br>電販、2018円内和<br>電販、2018円内和<br>電販、2018円内和<br>電販、2018円内和<br>電販、2018円内和<br>電販、2018円内和<br>で<br>電販、2018円内和<br>で<br>電販、2018円内和<br>で<br>(1)<br>(1)<br>(1)<br>(1)<br>(1)<br>(1)<br>(1)<br>(1)<br>(1)<br>(1)                                                                                                    |                                                | ▶ 11 82 - 200703266<br>入商化<br>◎ C ~ ~<br>系统帮助                   | 则接入<br>◎- œ#@#<br><sup>魚</sup> @#      |                 | )<br>)     | ц<br>Ж. Э.            | - a<br>& +            | ×     |
| 2) 已注册用户:<br>用户名称: (主体<br>用户密码: (联系<br>输入验证代码进<br>℃ (                                               | (指已)<br>本备案号<br>系睿江云<br>行登录<br>(CP/IP)<br>3834)<br>3844<br>第P280<br>8924<br>8924<br>8924<br>8924<br>8924<br>8924<br>8924<br>8924           | る<br>各案网立<br>分)<br>一提供)<br>                                                                                          | eyying ind coord of product<br>古在睿江<br>高敏入台市や高校<br>高敏入台市や高校<br>高敏入台市中海校<br>高敏入台市中海校<br>高敏入台市中海校<br>高敏入台市中海校<br>高敏入台市市中海校                                                                                                    |                                                | ▲ C 200703266<br>入商化<br>案统帮助                                    | 则接入<br>。<br><sup>Q</sup> gg            |                 |            | а<br>Ж Э              | - <b>a</b><br>& +     | x     |
| 2) 已注册用户:<br>用户名称: (主体<br>用户密码: (联系<br>输入验证代码进<br><sup>1</sup> ℃ ( ) ☆ 12031.12988.0097<br>Trunkey  | (指已)<br>本备案<br>系睿江云<br>行登录<br>(CP/IP)<br>3833<br>第283<br>第283<br>第283<br>第283<br>第283<br>第283<br>第283                                      | る<br>各案网立<br>分)<br>一提供)<br>- 提供)<br>                                                                                 | eyenigint cool of pissing<br>古在睿江<br>高歌入会的用户品和<br>闻歌入会的用户品和<br>闻意乐入正式中日知道<br>王<br>王<br>王<br>王<br>王<br>王<br>王<br>王<br>王<br>王<br>王<br>王<br>王<br>王<br>王<br>王<br>王<br>王<br>王                                                                                                    |                                                | ▶ 11 82 - 200703264<br>入商化<br>※統報助                              | 则接入<br>。<br><sup>Q</sup> @#            |                 | )          | च<br>※ • 〕 •          | - a +                 | X III |
| 2) 已注册用户:<br>用户名称: (主体<br>用户密码: (联系<br>输入验证代码进<br><sup>1</sup> ℃ △ ☆ 12031.129880097<br>Trunkey4    | (指已)<br>本备案号<br>系睿江云<br>行登录<br>(CP/IP)<br>3835<br>384<br>89/26<br>9235<br>9235<br>9235<br>9235<br>9235<br>9235<br>9235<br>9235             | 金案网立       各案网立                                                                                                    | eyengine (2020) 广东地区<br>古在睿江<br>古在睿江<br>高敏为2001年7-846<br>高敏为2001年7-846<br>高敏为2001年7-846<br>高敏为2001年7-846<br>高敏为2001年7-846<br>高敏为2001年7-846<br>高敏为2001年7-846<br>高敏为2001年7-846<br>高敏为2001年7-846<br>高敏为2001年7-846<br>高敏力2001年7-846<br>高敏力2001<br>- 100<br>- 100<br>- |                                                | ▲ 11 82: 200703266<br>入商信                                       | 则接入<br>。<br>A ggg                      |                 |            | च<br>४ - २ - ४        | - a<br>& +            | x     |

## 三、用户备案类型

登录备案系统后, 会跳转至: 网站主办者备案首页

可以输入"主办单位有效证件号码"(请填写主办单位有效证件号码)和"域名"

(请填写网站的主域名,不包括三级域名),进行验证备案类型(指用户要做何 种类型的备案),系统会自动检测要做的备案类型进行提示。

| Trunkey⁄创 섏®                               | 青网接入服务提供 双股光磁, @@的≵<br>■                                                                                                    |                                |
|--------------------------------------------|----------------------------------------------------------------------------------------------------|--------------------------------|
| 《 • 网站                                     | 主办者备案首页                                                                                                    | 😤 您的位置:首页>备案中心> 网站主办者备案首页 🤹 刷新 |
| ■ 备案信息录入                                   | 2010年後1   田内白仏、四社十九五   上小惑弓、2010-12-21-12-41-67   古白左右、102-160-206-1                                                                                                    | 20                             |
| ·····································      | WEDTER: HE''STIT, MERITYPE IXXER, 2019-12-51 15.41.57 ************************************                                                                                                    | 20                             |
| ● 新增資素网站                                   | 目备案过吗? 马上直询 1、选择备案类型 2、填写备案信息 3、等待前<br>海际网络研研机器 系统综合系统                                                                                                    | 审核                             |
| ▲ 变更备案主体                                   | 新学会的And The And The A |                                |
| 第一步: 边                                     | 5. 经资源条件                                                                                                    |                                |
| 申请注销主体 * 主办                                | 单位性质 企业 • 请选择单位性质,企业网                                                                                                    | 站不允许使用个人                       |
| <ul> <li>申請注销网站</li> <li>主办单位有效</li> </ul> | 证件类型 营业执照(个人或企业)                                                                                                    |                                |
| ■ 申请注销接入                                   |                                                                                                    |                                |
| ● 畜薬历史信息 ● 主办平位有效 ■ 素素使素素的                 | 据4件51m2<br>                                                                                                    | נית לי                         |
| 1. 账号管理                                    | ★ 械名<br>请填写网站的主域名,不行                                                                                                    | 包括三級城名                         |
|                                            | 验证备案类型                                                                                                    |                                |
| 如:检测为新增                                    | 接入,则点击"新增接入"                                                                                                    |                                |
| 验证您的备案类型                                   |                                                                                                    |                                |
| 第一步:选择备案                                   | 类型                                                                                                    |                                |
| * 主办单位性质                                   | 企业                                                                                                    | ,请选择单位性质,企业网站不允许使用个人           |
| * 主办单位有效证件类型                               | 营业执照(个人或企业)                                                                                                    |                                |
| * 主办单位有效证件号码                               |                                                                                                    | <ul><li>⊘ 消息验证正确</li></ul>     |
| <b>*</b> 域名                                |                                                                                                    | ⊘ 消息验证正确                       |
|                                            | 验证备案类型                                                                                                    |                                |
|                                            | <b>已备案</b><br>述名已备案主体在我司备案                                                                                                    |                                |
|                                            | 若愆想將城名接入要自己名下,请选择                                                                                                    | 新增接入                           |
|                                            | 若您想将该城名迁移到该主体下,请                                                                                                    | 联系管理员操作                        |

如:检测为新增备案,则点击"新增备案"

| 第一步:选择备案     | 类型                       |                     |
|--------------|--------------------------|---------------------|
| * 主办单位性质     | 企业                       | 请选择单位性质,企业网站不允许使用个人 |
| * 主办单位有效证件类型 | 营业执照(个人或企业)              | ]                   |
| * 主办单位有效证件号码 |                          | ⊘ 消息验证正确            |
| * 域名         |                          | ⊘ 消息验证正确            |
|              | 验证备案类型                   |                     |
|              | 首次提交备案                   |                     |
|              | 从没向任何接入商上报过备案            |                     |
|              | 通过以上备案查询,如您的域名或证件从未进行过备案 | 时,                  |
|              | 请点击进入新增备案信               | <u></u>             |

# 四、备案系统信息录入

1) 基本信息录入

根据提示填写相关备案信息 (新增备案举例)

主办单位信息

| (         | <ul> <li>新增备案信息</li> </ul> | 🛃 SEROU置:首页>督集中心> 新增备案信息 🌞 <del>感</del> 勝新                                    |
|-----------|----------------------------|-------------------------------------------------------------------------------|
| 😺 备案信息录入  |                            |                                                                               |
| >> 新增备案信息 | ●主办单位信息                    | 266年優式                                                                        |
| >> 新备案信息  | 主办单位所在省*                   | 广东省                                                                           |
| >> 新增网站信息 | A. A. M. P. P. A. M.       |                                                                               |
| >> 新增接入信息 | 主势里恒斯在市*                   |                                                                               |
| 🤿 备案信息浏览  | 主办单位所在县•                   | 神城区                                                                           |
| 📑 新增备案网站  | 主办单位名称•                    | ● 2010年11日1日日日日日日日日日日日日日日日日日日日日日日日日日日日日日日日                                    |
| 💭 新增网站接入  |                            | ◆人 • ◎信息發送正确                                                                  |
| 👗 变更备案主体  | 主办单位性质•                    | 个体工商户有乎号的请选择企业,如无公章雷备往"个体工商户无公章";个体工商户设有字号的请选择个人,并在备住里说明"个体工商户无工商字号",同时注明注册号。 |
| 🤿 变更备案网站  |                            |                                                                               |
| 📕 申请注销主体  | 主办单位有效证件类型。                | 居民身份证                                                                         |
| 📄 申请注销网站  | 主办单位有效证件号码+                | ◎ 信息验证正确                                                                      |
| 🥃 中请注销接入  | 主办单位有效证件住所•                |                                                                               |
| 🥭 备案历史信息  | 主办单位通信地址。                  | 必须填写街道门牌、楼层房间号或信箱号                                                            |
| 🔜 备案状态查询  | 却带夹成上部主管前后                 |                                                                               |

注: 当主办单位性质为企业时候,主体负责人为企业法人 当主办单位性质为个人时候,主办单位和主体负责人信息相同

主体负责人基本情况

| ●主体负责人基本情况 |                           |                                       |
|------------|---------------------------|---------------------------------------|
| 姓名•        |                           | ◎ 信息験证正确                              |
| 有效证件类型+    | 居民身份证                     |                                       |
| 有效证件号码+    |                           | 2 信息验证正确                              |
| 于机马科       | THE OWNER OF THE OWNER OF | 2 信息验证正确                              |
| 电子邮箱+      | Terry Concession (197     | 6月整新正确                                |
| 联系方式       |                           | ③ 请填写联系方式                             |
| 应急联系电话*    |                           | 6息验证正确                                |
| 即时通讯类型     | 请选择即时通讯类型                 | •                                     |
| 即时通讯账号     |                           | 请执写即时通讯账号                             |
| 备注(提交至管局)  |                           |                                       |
| 备往(提交至接入商) |                           |                                       |
|            |                           | 御 御 御 御 御 御 御 御 御 御 御 御 御 御 御 御 御 御 御 |

## 继续点击"继续新增网站":

填写 ICP 备案网站信息

| <ul> <li>新增备</li> </ul>                | 案信息                                                                                         | 😤 您的位置:首页>备案中心> 新增备案信息 🤹 🥵 剛建 |
|----------------------------------------|---------------------------------------------------------------------------------------------|-------------------------------|
| 🖌 备案信息录入                               |                                                                                             |                               |
| >> 新增备案信息 • 主办单位基本                     | 信息                                                                                          |                               |
| >> 新备案信息 主办单位名称•                       | 请填写主办单位名称                                                                                   |                               |
| >> 新增网站信息<br>>> 新增接入信息                 | ↑人 (法择单位性质,企业网站不允许使用个)                                                                      | L.                            |
| 主办单位有效证件<br>备案信息浏览                     | 类型● <b>屈氏身份证</b> ▼                                                                          |                               |
| 新增备案网站 主办单位有效证件                        | \$66• 请填写主办单位有效证件号码                                                                         |                               |
| 新增网站接入OICP备案网站                         | 自息                                                                                          | と簡単模                          |
| 变更备案主体 网站名称*                           | 1897時                                                                                       |                               |
| 变更备案网站                                 | jak nu >>>                                                                                  |                               |
| 申请注销主体                                 | www.abecececc.com                                                                           |                               |
| 申请注销网站                                 | <b>删除 &gt;&gt;</b> 请填写网站绑定域名,总长度不超过255个字                                                    | 符                             |
| 申请注销接入                                 | ×                                                                                           |                               |
| 备案历史信息                                 | 添加 >>                                                                                       |                               |
| 备案状态查询<br>网站城名列表•                      | abcececec.com                                                                               |                               |
| 账号管理                                   | ■除>>> 请填写网站的所有主域名,不包括三级域名                                                                   |                               |
| 涉及需前置审批项点                              | 专项审批的内容<br>词展开                                                                              |                               |
| 网站服务内容•                                | <ul> <li>「新客/个人空间 ■ 网络广告/信息 更多</li> <li>● 報告/「户国法 ■ 网络图片</li> <li>● 网络软件/下载 ■ 其它</li> </ul> |                               |
| 129.88:8089/icpadmin.php?module=icp_ne | wadd                                                                                        |                               |

### 填写网站负责人基本情况

| 网站语言类别。                       | ☑ 中文額体 □ 中文額体 更多<br>□ 英语 □ 法语                                                                                                    |
|-------------------------------|----------------------------------------------------------------------------------------------------|
| 应用服务类型+                       | <ul> <li>2 回給応用服务</li> <li>□ 北村応用服务</li> <li>□ 北村応用服务</li> <li>□ 北州応用服务</li> <li>□ 北州市川服务</li> <li>□ 北市9応用服务</li> <li>□ 北市9応用服务</li> </ul> |
| <ul> <li>网站负责人基本情况</li> </ul> |                                                                                                    |
| 姓名•                           | 请填写网站负责人姓名                                                                                                    |
| 有效证件类型。                       | 展民身份证                                                                                                    |
| 有效证件号码•                       | 请执写有效证件号码                                                                                                    |
| 于机马科                          | 请填写手机号码, 机13901234567                                                                                                    |
| 电子邮箱*                         | 请填写电子邮箱                                                                                                    |
| 联系方式                          | 请填写联系方式                                                                                                    |
| 应急联系电话*                       | · · · · · · · · · · · · · · · · · · ·                                                                                                    |
| 即时通讯类型                        | 请这择即时通讯关型                                                                                                    |
| 即时通讯账号                        | 请填写即时通识账号                                                                                                    |
| 备往(提交至管局)                     |                                                                                                    |
| 备往(提交至接入商)                    |                                                                                                    |

填写 ICP 备案网站接入信息

| 服务器放置地•              | ○女職         ○北京         ○東氏         ●胡建           ○丁东         □甘肃         □丁丙         ●現州           □河南         □湖北         □ブ丙         ●現州           □丁二、         □江本         □江本         □丁二           □丁二、         □江本         □丁二           □丁二、         □江本         □丁二 |
|----------------------|----------------------------------------------------------------------------------------------------|
| 店接入方式 <mark>●</mark> | □ 秋西 □ 山西 □ 天津 □ 新橋<br>□ 西藏 □ 云南 ○ 浙江<br>◎ 专线 ● 主根任管/198/宣主机 ◎ 其空方式 ◎ 虚拟主机/建品                                                                                                    |
| 网站10倍量。添加的原          | - Inv4 V 🔗 信息验证正确                                                                                                    |

若有多个网站就点击"继续新增网站" 注:网站负责人证件类型暂只支持身份证 备案信息录入成功之后,生成电子核验材料二维码

#### 2) 电子核验

#### 2.1) 进入支付宝扫一扫

信息填写完毕后,请选择电子校验,打开支付宝的扫一扫功能,扫描上图的二维 码,进入核验小程序。目前未上传任何网站负责人证件,请用【支付宝扫一扫】 扫描左边的二维码进行真实性核验。如二维码失效、小程序没有直接跳转到核验 页面,则点击小程序首页,扫描备案系统生成的二维码,重新进入核验页面,开 始备案信息真实性核验。

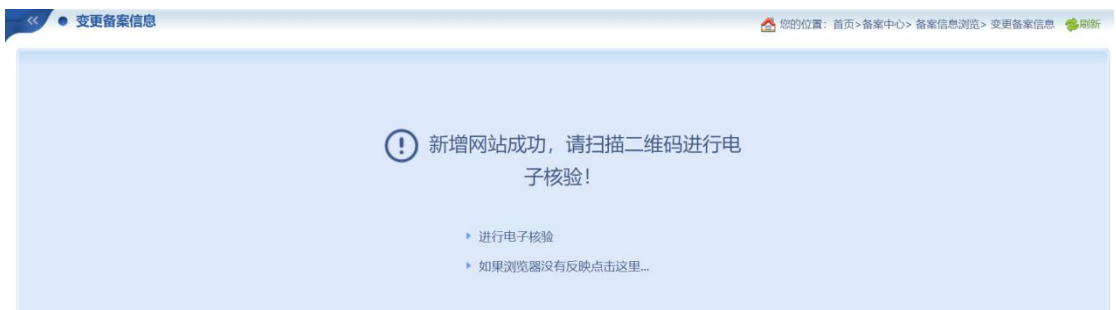

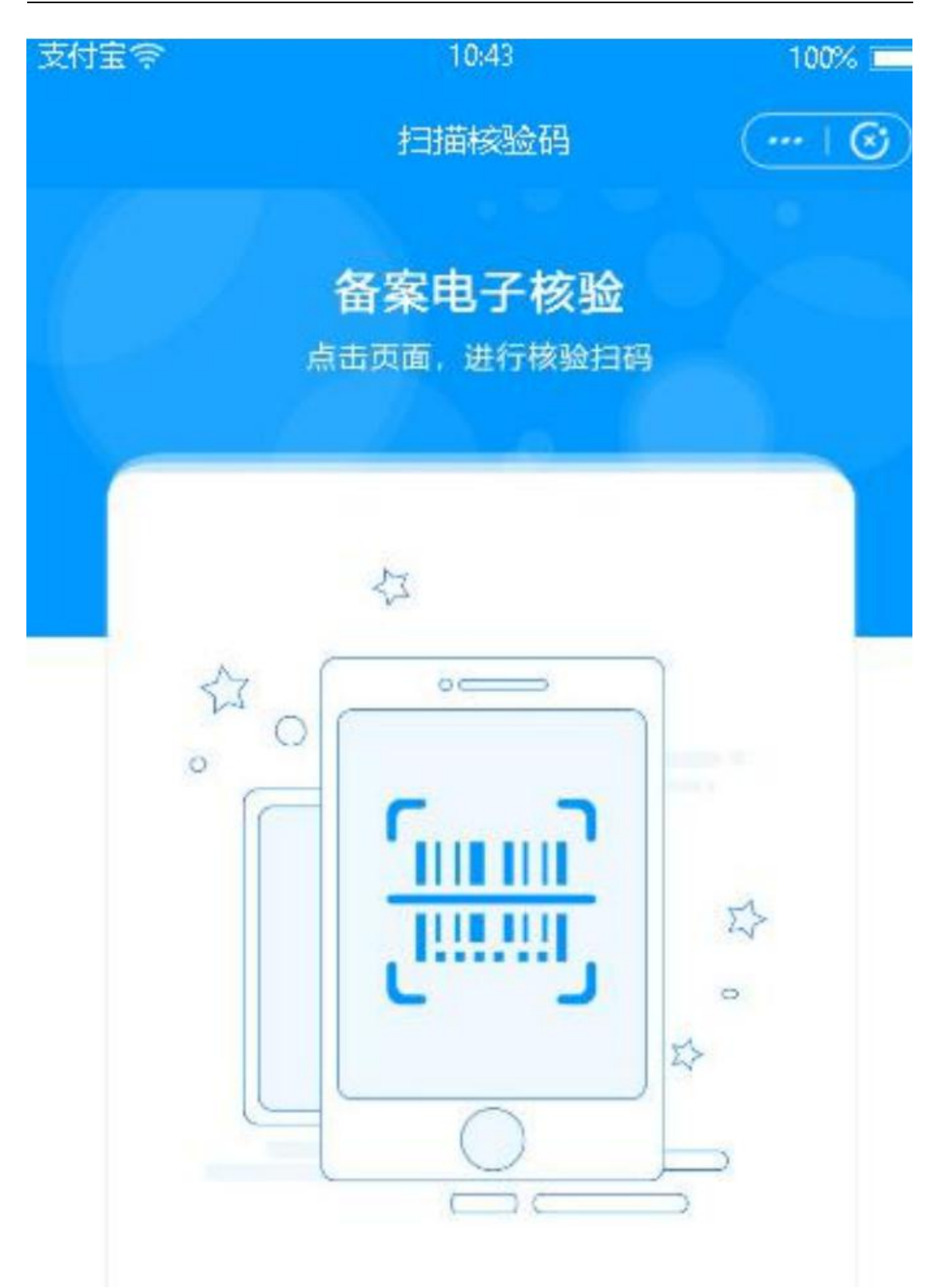

| Trunkey⁄创 | ■ <b>旗®</b> 因特网接)<br>ICP/IP地                            | ╲服务提供 ∞<br>址信息备身         | 迎光临,尊敬的 <mark>。</mark><br>公共查询 备 | 能优态                                                                                    | 合 合 合 合 合 合 合 合 合 合 合 合 合 合 合 合 合 合 合 | ★ ★<br>素型設置<br>安全進出 |
|-----------|---------------------------------------------------------|--------------------------|----------------------------------|----------------------------------------------------------------------------------------|---------------------------------------|---------------------|
|           | <ul> <li>《 ● 备案信息浏览</li> </ul>                          |                          |                                  |                                                                                        | 然的位置: 首页>备案中心>                        | 备案信息浏览 🛸刷新          |
| 🚅 备案信息浏览  | 31*/20 ==/                                              | */E @ 5365               | E 10141                          | 17 1 18 1 18 12 18 1                                                                   |                                       |                     |
| 💂 新增备案网站  | approx Ly                                               | Plane Plane              |                                  | 352/Citigliscae                                                                        | 💡 清确认备案无误                             | 后上交ISP接入商核实!        |
| 🥃 新增网站接入  | · · · · · · · · · · · · · · · · · · ·                   |                          |                                  |                                                                                        |                                       | ➡ 确认上交              |
| 👗 变更备案主体  | <ol> <li>1、我司現已全面采用备案</li> <li>2、针对营业执照与网站负担</li> </ol> | 电子化核验功能,不需<br>更人不在同一地方的情 | 要再到核验点现场拍<br>况,核验程序支持分           | 眼,您只需要用【支付宝扫一扫】扫描下边的二维码即可用手机完成备案真实性核验;<br>步采集,即可以由A用户扫描二维码采集营业执照和法人身份证,再由B用户扫描二维码采集网站扩 | 负责人材料;                                |                     |
| 🥶 变更备案网站  | 3、真实核验过程中必须全部                                           | 8采用原件核验拍照,               | 负责人必须为居民身                        | 份证件,请详细阅读检测须知,并按要求操作。                                                                  |                                       |                     |
| 📕 申请注销主体  | ●主办单位【 】                                                |                          |                                  |                                                                                        |                                       |                     |
| 🎯 申请注销网站  | 没有上传任何主体核实图片                                            | , 请上传以供真实性相              | 682。                             |                                                                                        |                                       |                     |
| 📮 申请注销接入  | ●网站负责人【 ====;                                           |                          |                                  |                                                                                        |                                       |                     |
| 🤌 备案历史信息  | 证件号                                                     | 核验二维码                    | 核验状态                             | 核验材料                                                                                   |                                       | 操作                  |
| 🔤 备案状态查询  |                                                         |                          |                                  |                                                                                        |                                       |                     |
|           | 441202198708164071                                      |                          | 未核验                              | 目前來上仍任何回始負责人证件 ,词用【文付宝扫一扫】扫描左边的二堆码进行真实性被线。<br>点击此处下载林翰单模模,都打打印填写后,在小程序中按规示上传。          |                                       |                     |

点击: "点击此处下载核验单模板,彩打打印填写后,在小程序中按提示上传。" 下载真实性 核验单,加盖公司公章和网站负责人签名,稍后通过电子化核验上传核验单。

扫描二维码后验证手机页面:点击"继续核验"

| 16:06 <i>┩</i><br>く备案核验                           | # <b></b> 令 ■<br>☆ 收藏 ···· ⊗ |
|---------------------------------------------------|------------------------------|
| (次)<br>您好,<br>您正在进行网站备到                           | 案真实性核验                       |
| 尊敬的网站负责人,您好!<br>请勿帮他人核验。否则他<br>骗、赌博等非法活动时,<br>责任! | 人利用该网站进行诈<br>你会承担相应的法律       |
|                                                   |                              |
| 退出                                                | 继续核验                         |

## 2.2) 主办单位信息核验

点击继续核验进入下一流程,点击退出回到首页重新扫码

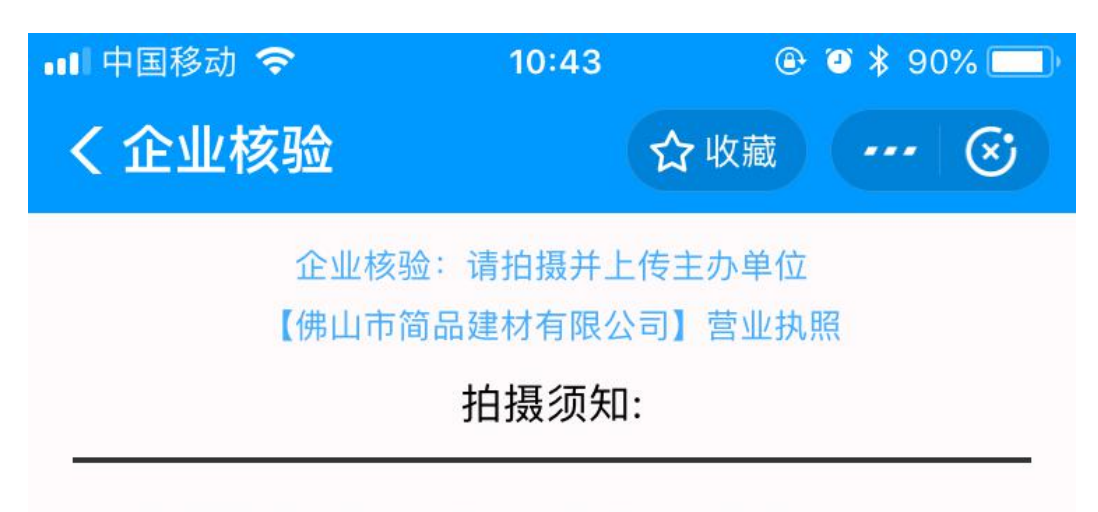

1.拍摄件应干净、平整、无卷曲、无杂物;

2.照片字迹必须清晰可辨识,避免出现模糊反光;

3.拍摄背景必须为<mark>纯白色</mark>,无杂物,图片内容仅采 集证件照;

4.屏幕占比至少98%以上,不能过少;

5.主办照必须使用原件拍摄,禁止使用复印件或屏 幕翻拍。

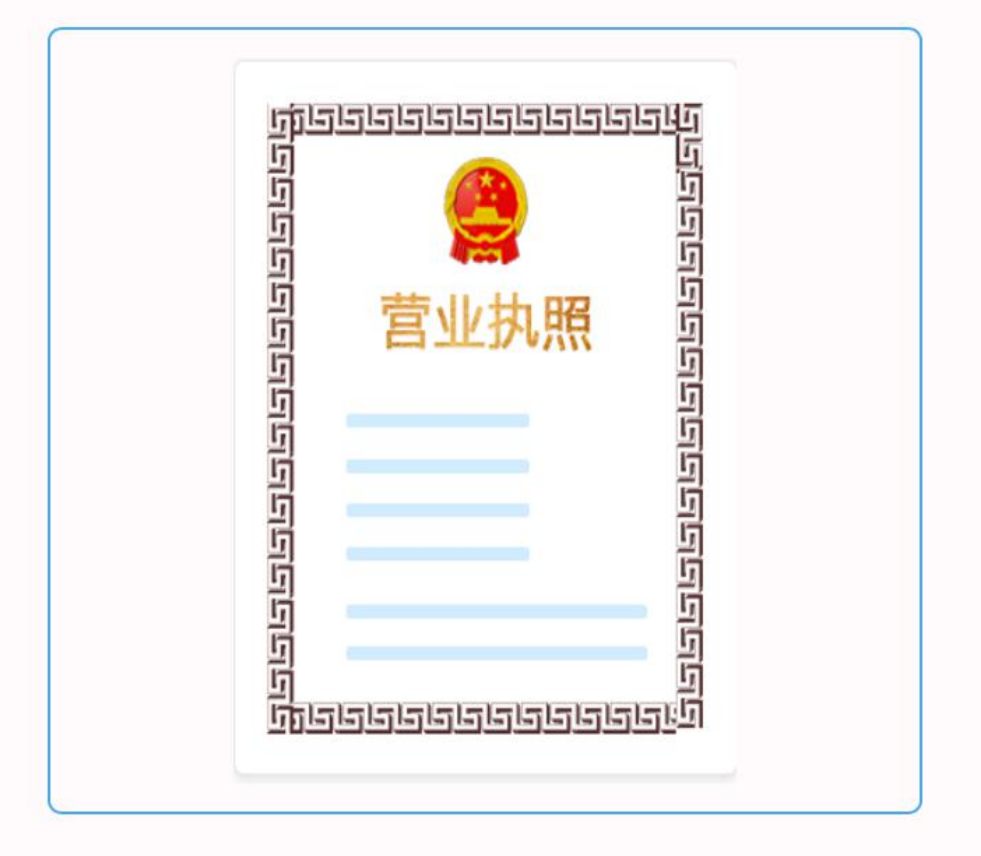

✔ 本人已知悉拍摄须知,确保按照须知内容拍摄

#### 2.2.1) 当主办单位性质为企业时:

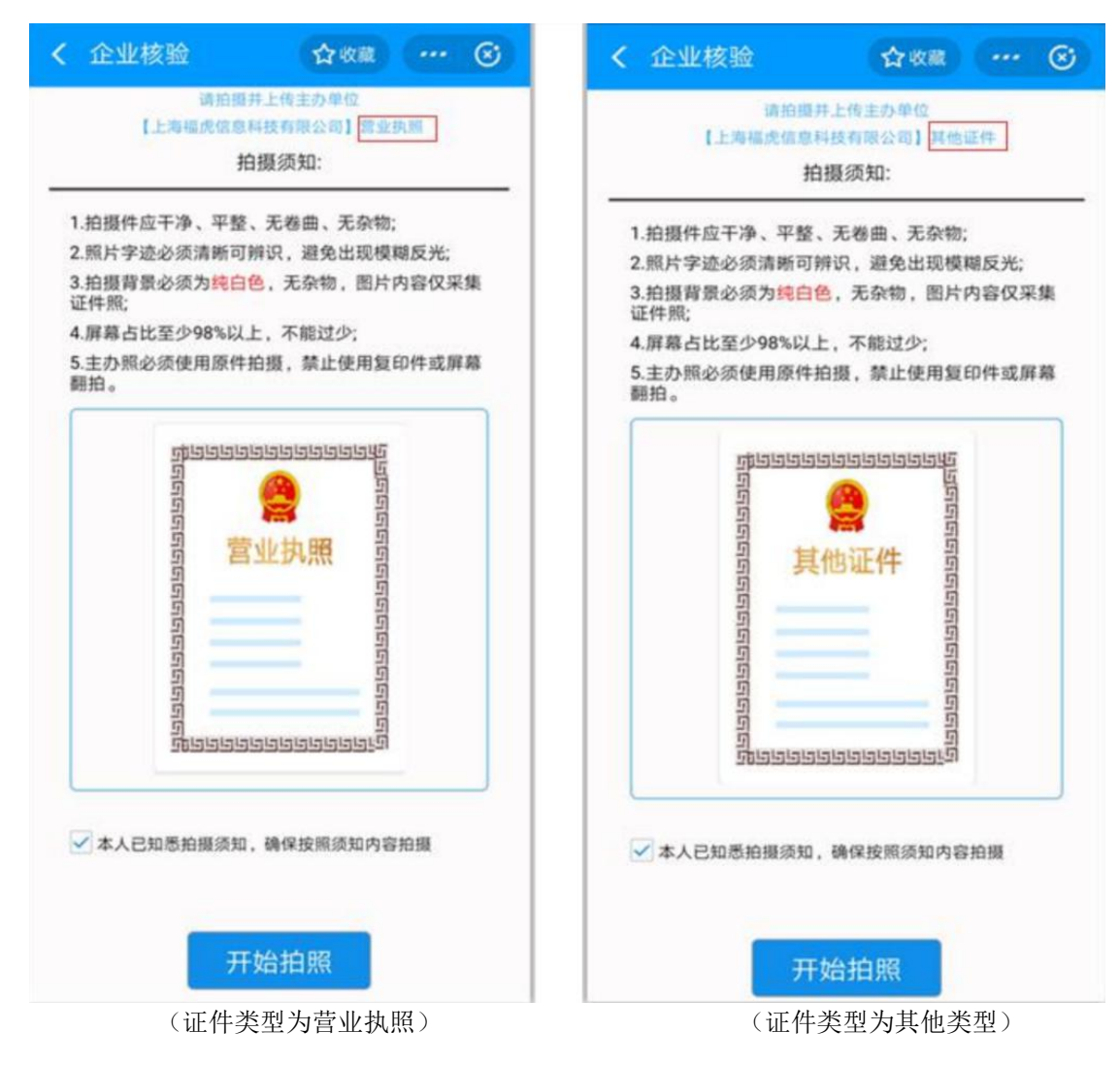

| 请拍服并.<br>【上海福虎信息科报                                                                          | 上传主办单位                                                               |
|---------------------------------------------------------------------------------------------|----------------------------------------------------------------------|
| 拍掛                                                                                          | 夏须知:                                                                 |
| 1.拍摄件应干净、平整、                                                                                | 无卷曲、无杂物;                                                             |
| 2.照片字迹必须清晰可辨                                                                                | 识, 避免出现模糊反光;                                                         |
| 3.拍摄背景必须为纯白色<br>证件照;                                                                        | ,无杂物,图片内容仅采集                                                         |
| 4.屏幕占比至少98%以上                                                                               | ,不能过少;                                                               |
| 5.主办照必须使用原件拍<br>翻拍。                                                                         | 摄,禁止使用复印件或屏幕                                                         |
| 3<br>3<br>3<br>3<br>3<br>3<br>3<br>3<br>3<br>3<br>3<br>3<br>3<br>3<br>3<br>3<br>3<br>3<br>3 | 立法人证书<br>第355<br>第555<br>第555<br>第555<br>第555<br>第555<br>第555<br>第55 |
| ✓本人已知悉拍摄须知,                                                                                 | 确保按照须知内容拍摄                                                           |
| _                                                                                           |                                                                      |

(证件类型为事业单位)

拍照企业证件原件, 识别通过出现下图页面

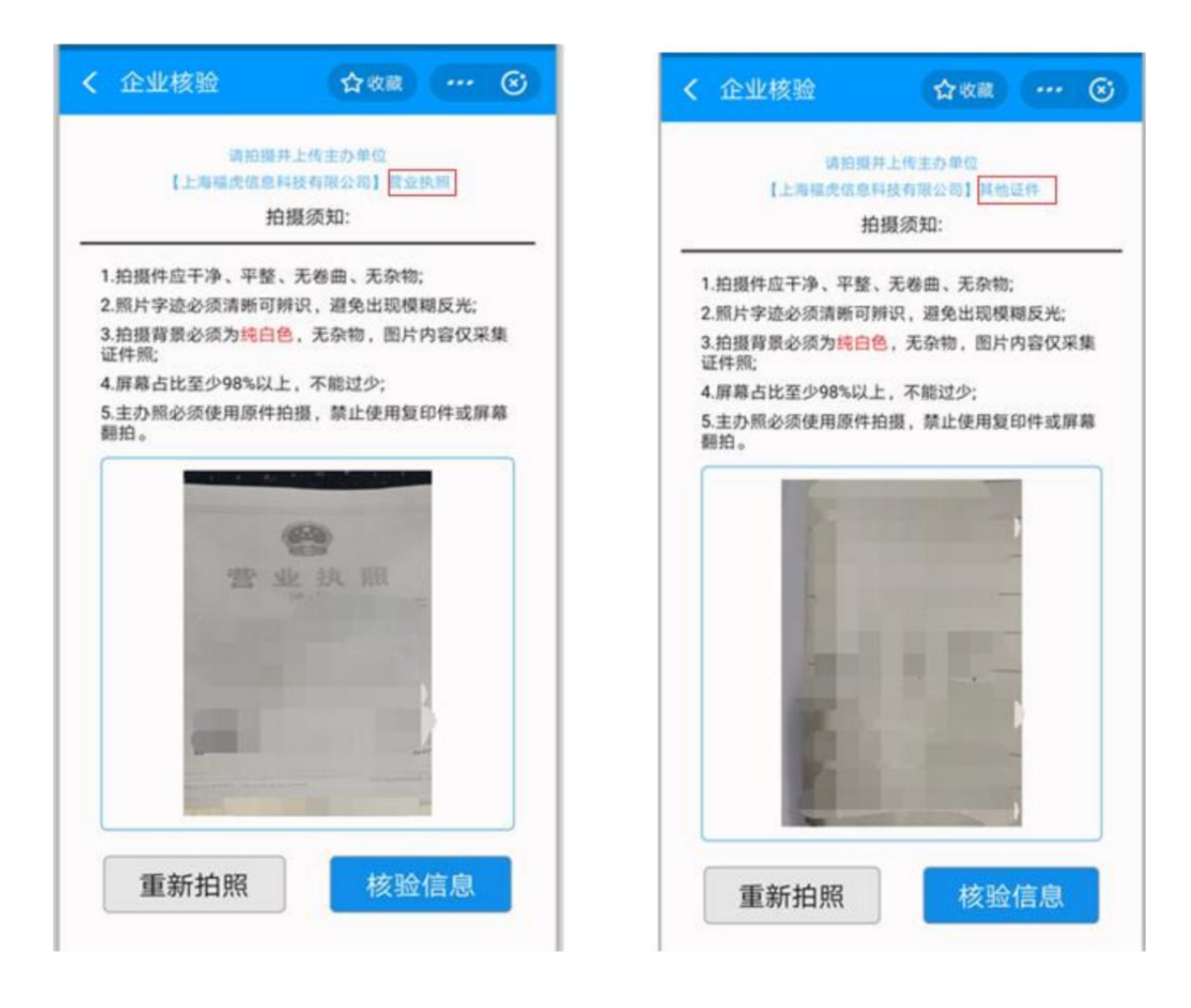

| ( 事业单位核验              | <b>公</b> 收藏  |
|-----------------------|--------------|
| 清拍提井上                 | :传主办单位       |
| 拍摄                    | 须知:          |
| 1.拍摄件应干净、平整、3         | E卷曲、无杂物;     |
| 2.照片字迹必须清晰可辨证         | R, 避免出现模糊反光; |
| 3.拍摄背景必须为纯白色,<br>证件照; | 无杂物,图片内容仅采频  |
| 4.屏幕占比至少98%以上,        | 不能过少;        |
|                       |              |
| Die Constanting       | I            |
| 重新拍照                  | 核验信息         |
|                       |              |

点击"核验信息"进入主办单位负责人信息核验:按照要求,使用原件拍照(非 原件比如复印件屏幕拍照均会提示报错)如果主体负责人与网站负责人为同一人, 则要先进行手机号验证,即判断小程序绑定的支付宝手机号与网站负责人的手机 号是否相同,不同则停止核验,验证成功则进入主体负责人信息核验。

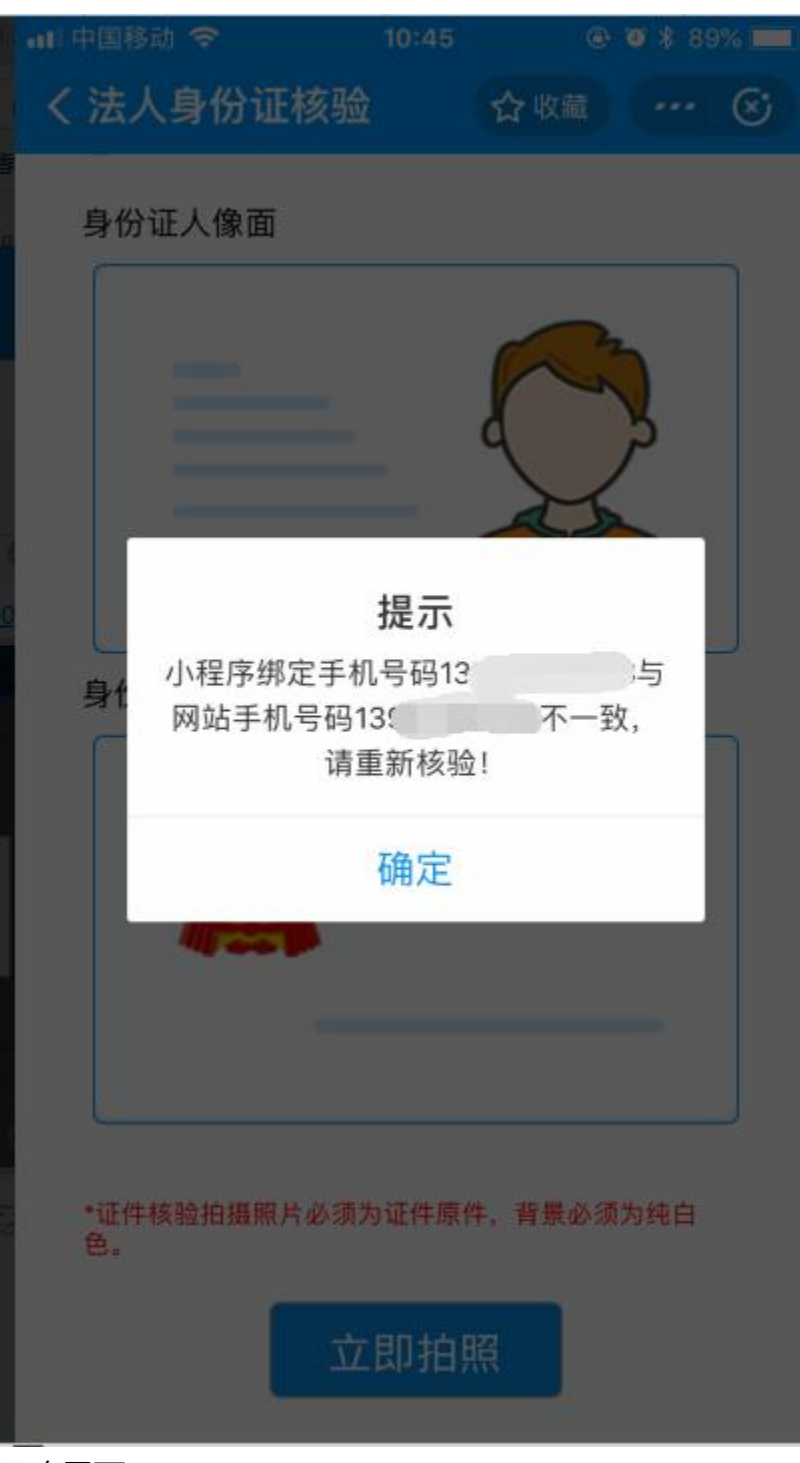

正确界面:

| 身份证人像面                             | 请拍摄并上传主办单位负责人【田由甲】其他证件    |
|------------------------------------|---------------------------|
|                                    | 其他证件                      |
| 身份证国徽面                             | *证件核验拍摄照片必须为证件原件,背景必须为纯白色 |
| *证件核验拍摄照片必须为证件原件,背景必须为纯白色。<br>立即拍照 | 立即拍照                      |
|                                    |                           |

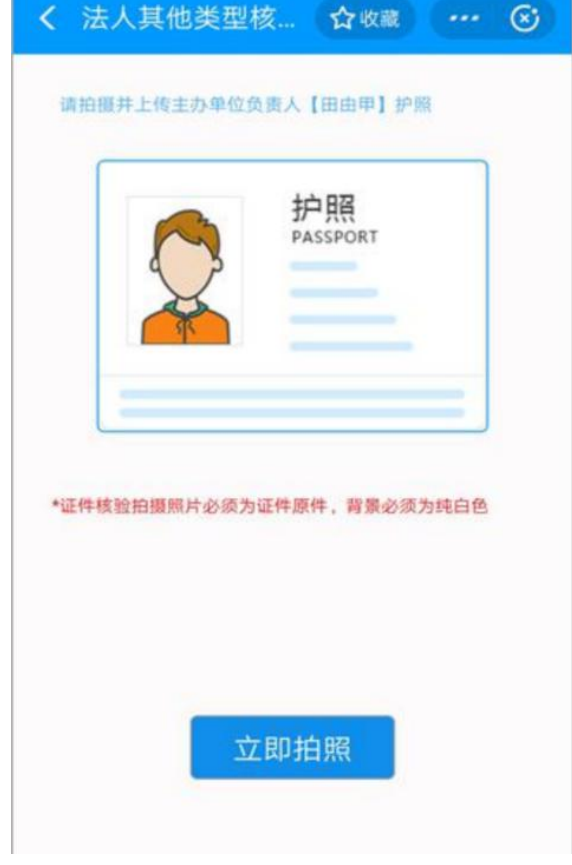

(证件类型为护照)

点击立即拍照后要判断手机核验是否通过。手机核验通过条件:绑定小程序手机 号与网站负责人手机号码需要一致。当不一致时:

| 提示        |  |
|-----------|--|
| 小程序绑定手机号码 |  |
| 网站手机号码    |  |
| 5一致,请重新   |  |
| 核验!       |  |
|           |  |
| 确定        |  |

手机核验通过后按提示进行身份证正反面拍照、或其他证件拍照、或护照拍照。 当主体负责人和网站负责人为同一人时,网站负责人的证件无需拍照,为主体负 责人的证件。

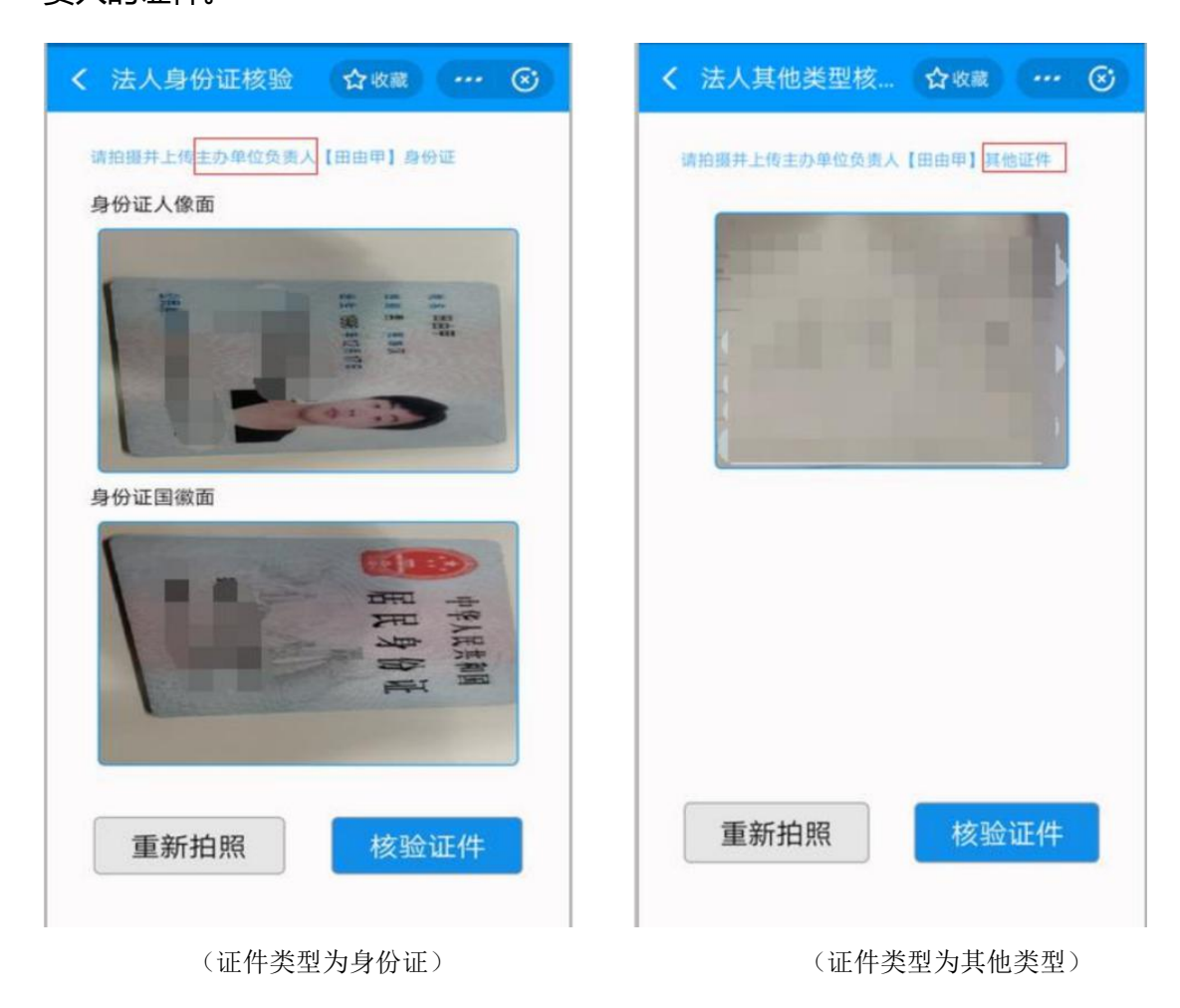

| く 法人其他类型核     | 合收藏 … 🛞 |
|---------------|---------|
| 请拍摄并上传主办单位负责人 | 【田由甲】护照 |
|               | 1 AL    |
| -             | -       |
|               |         |
|               |         |
|               |         |
|               |         |
|               |         |
| 重新拍照          | 核验证件    |
|               |         |

(证件类型为护照)

点击"核验证件",核验通过进入网站负责人信息核验此时备案系统核验状态更改为主体已核验。

| ●主办单位【        | 1           |        |                            |
|---------------|-------------|--------|----------------------------|
| 主体负责人证件(57128 | 3) 主丈 自位证件( | (57KB) |                            |
| ●网站台書↓【       |             |        |                            |
| 证件号           | 核验二维码       | 核验状态   | 核验材料                       |
| 5100 5000     |             | 主体已核验  | 目前未上传任何网站负责人证件,请上传以供真实性核验。 |

#### 2.2.2) 当主办单位性质为个人时:

主办单位和主体负责人证件相同,只进行一次主体负责人信息核验。

首先要进行手机号验证,即判断小程序绑定的手机号与网站负责人的手机号是否相同,

不同则停止核验,验证成功则进入主体负责人信息核验。 点击立即拍照,按照 提示进行拍照。

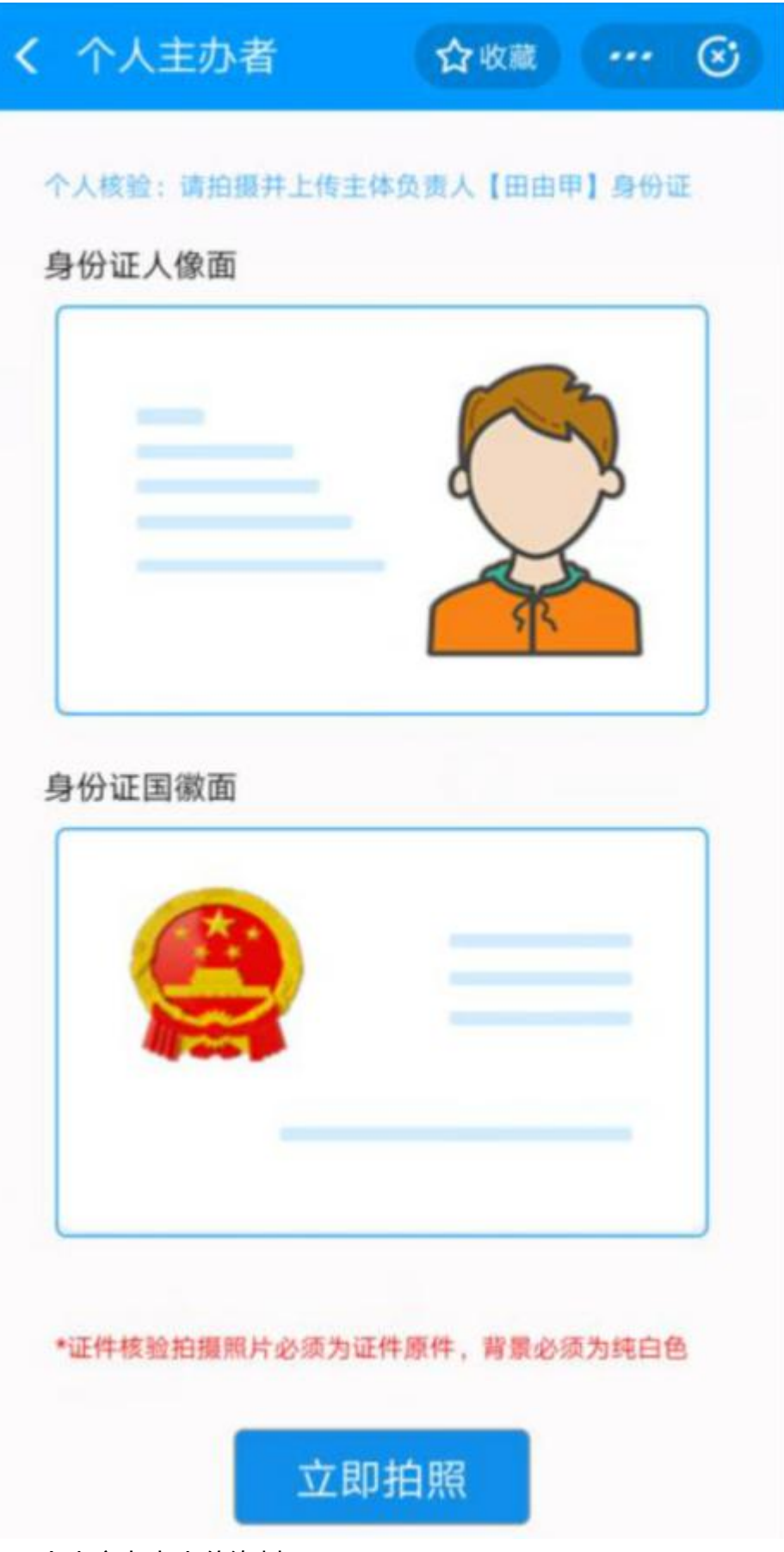

个人主办者上传资料:

点击核验信息,若主体负责人和网站负责人为同一个人,则网站负责人证件照为 主体负责人的证件照。若不是同一人则先进行主体负责人的证件核验,再进行网 站负责人的证件核验。

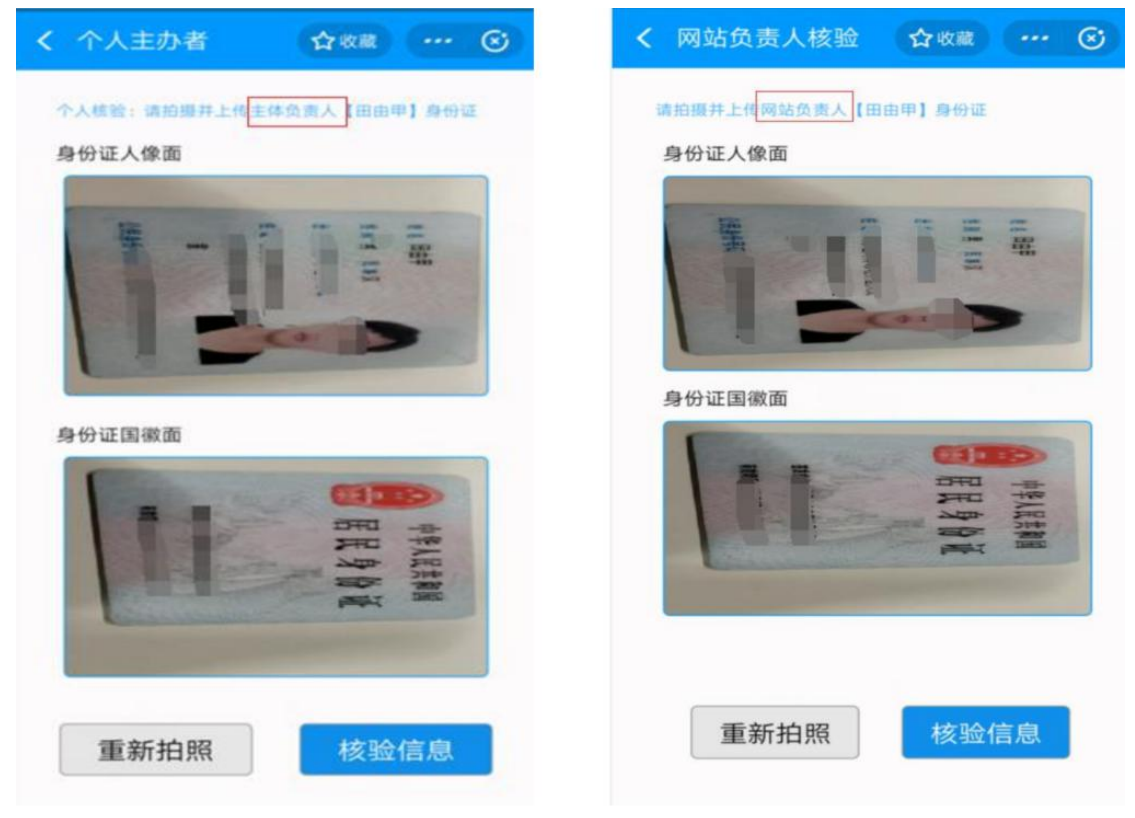

个人核验: 个人身份证正反面采集: (原件), 点击"核验信息"

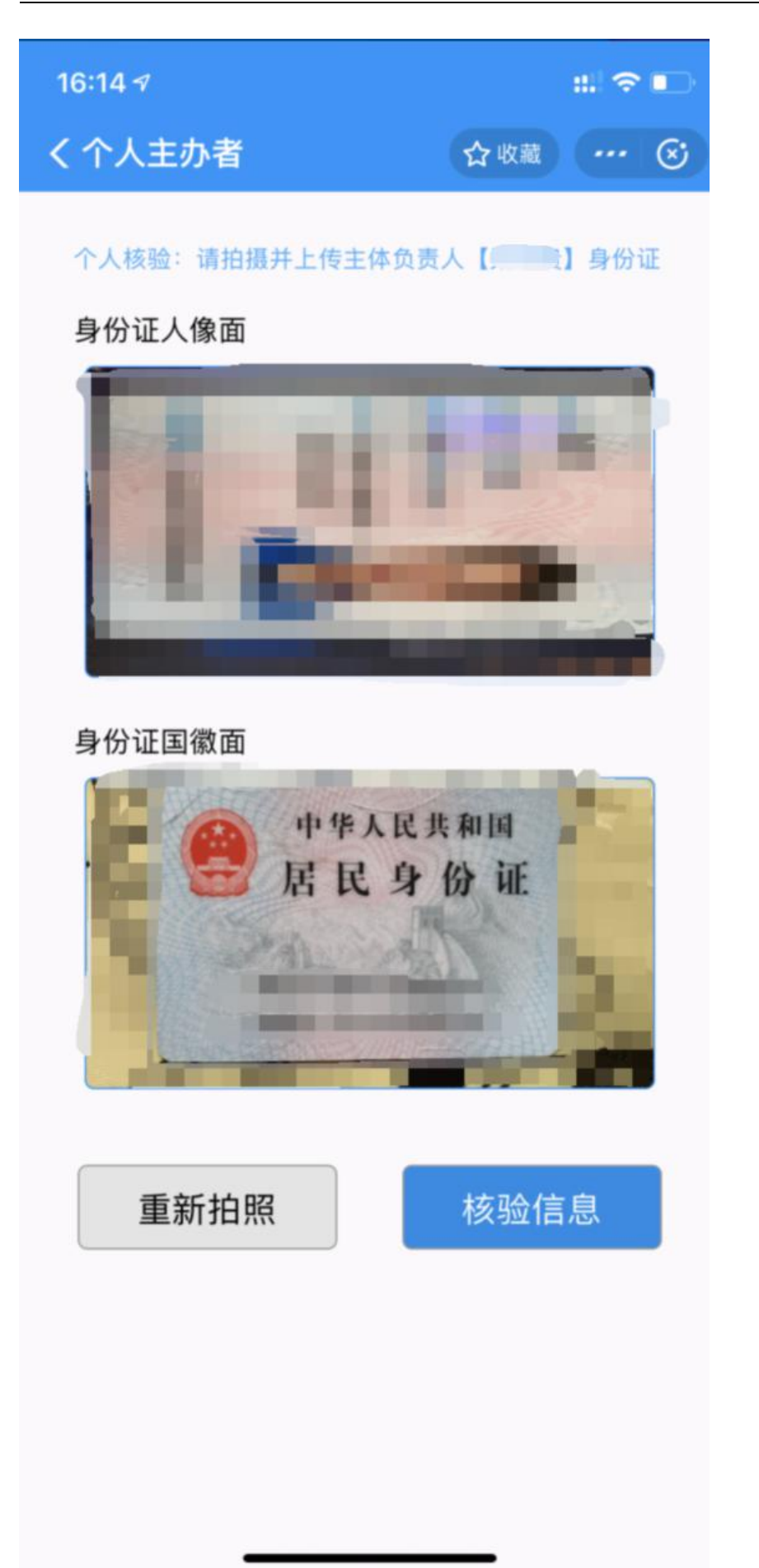

2.3) 网站负责人信息核验

按照提示进行网站负责人证件信息采集与核验当主体负责人和网站负责人为同一人时,网站负责人的证件无需拍照,证件照为主体负责人的证件照。前提是要判断手机核验是否通过。 手机核验通过条件:绑定小程序手机号与网站负责人手机号码需要一致。

网站负责人核验:点击"核验信息"

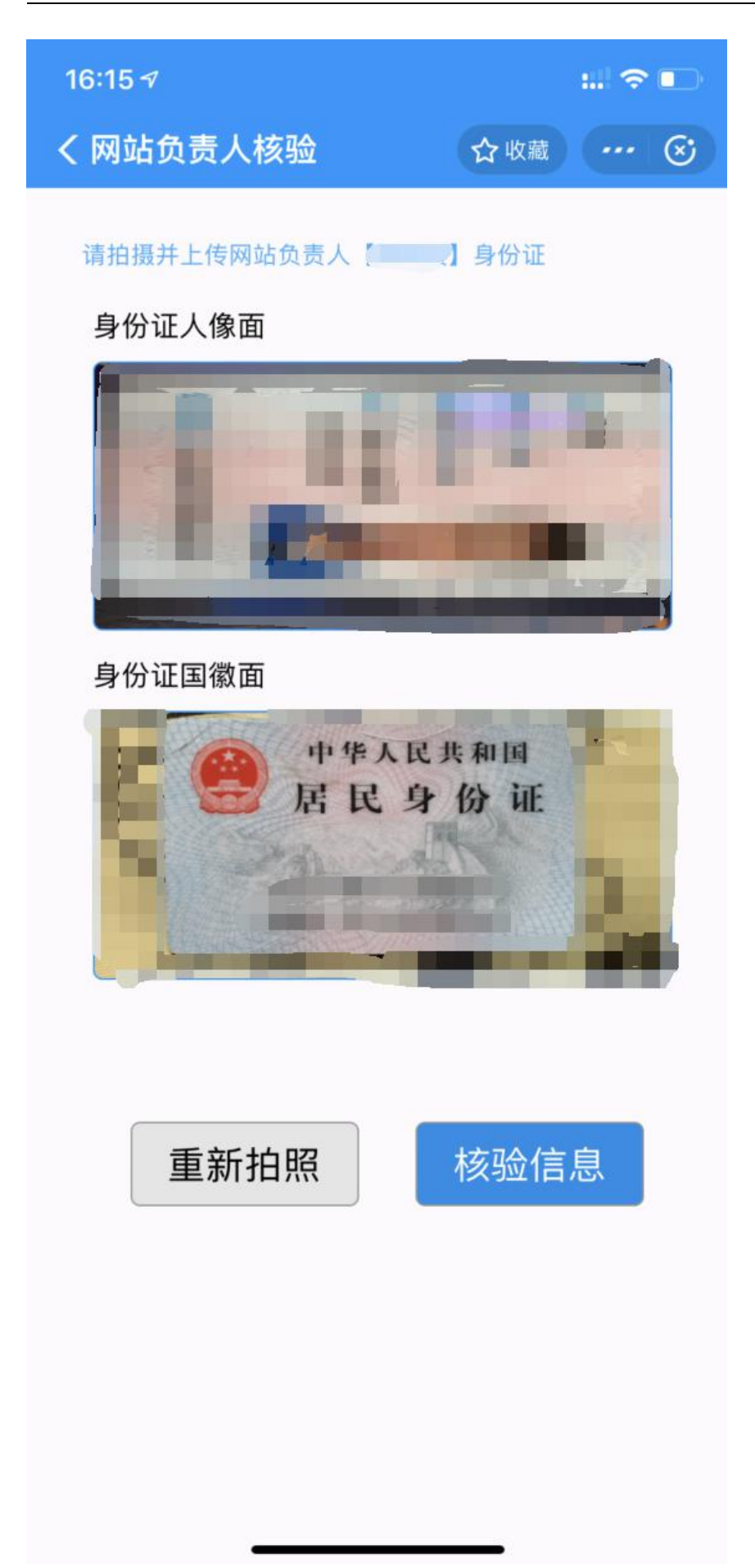

网站负责人核验:点击核验信息,核验通过进入网站负责人核验照拍摄。进行人脸采集,人脸采集背景为纯白。

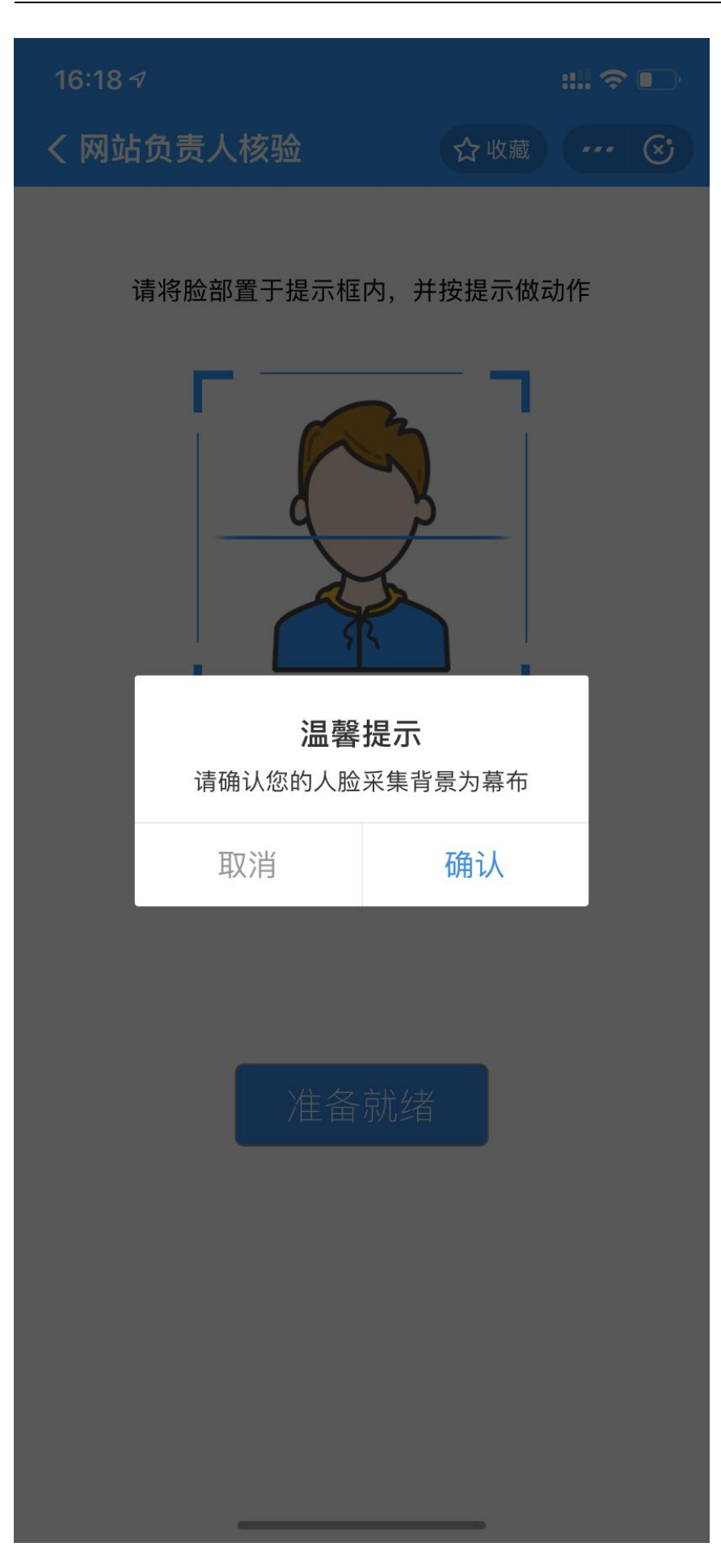

验证过程:将脸部正对提示框内,点击"准备就绪"按提示内容人脸采集。 采集通过,图片预览确认待核验的人脸图片。

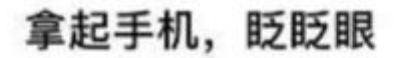

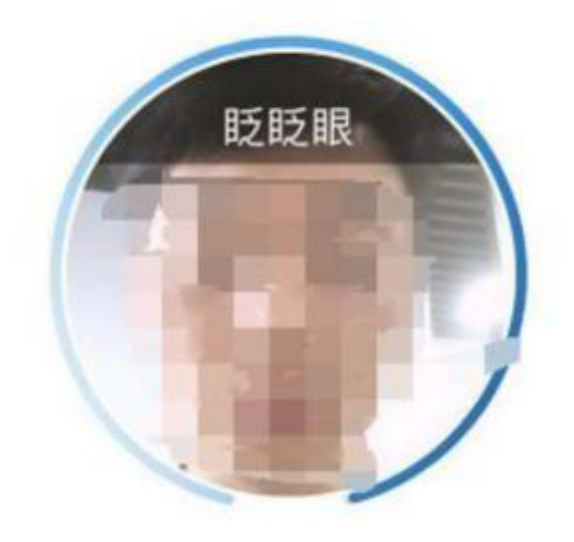

采集通过,图片预览确认待核验的人脸图片。

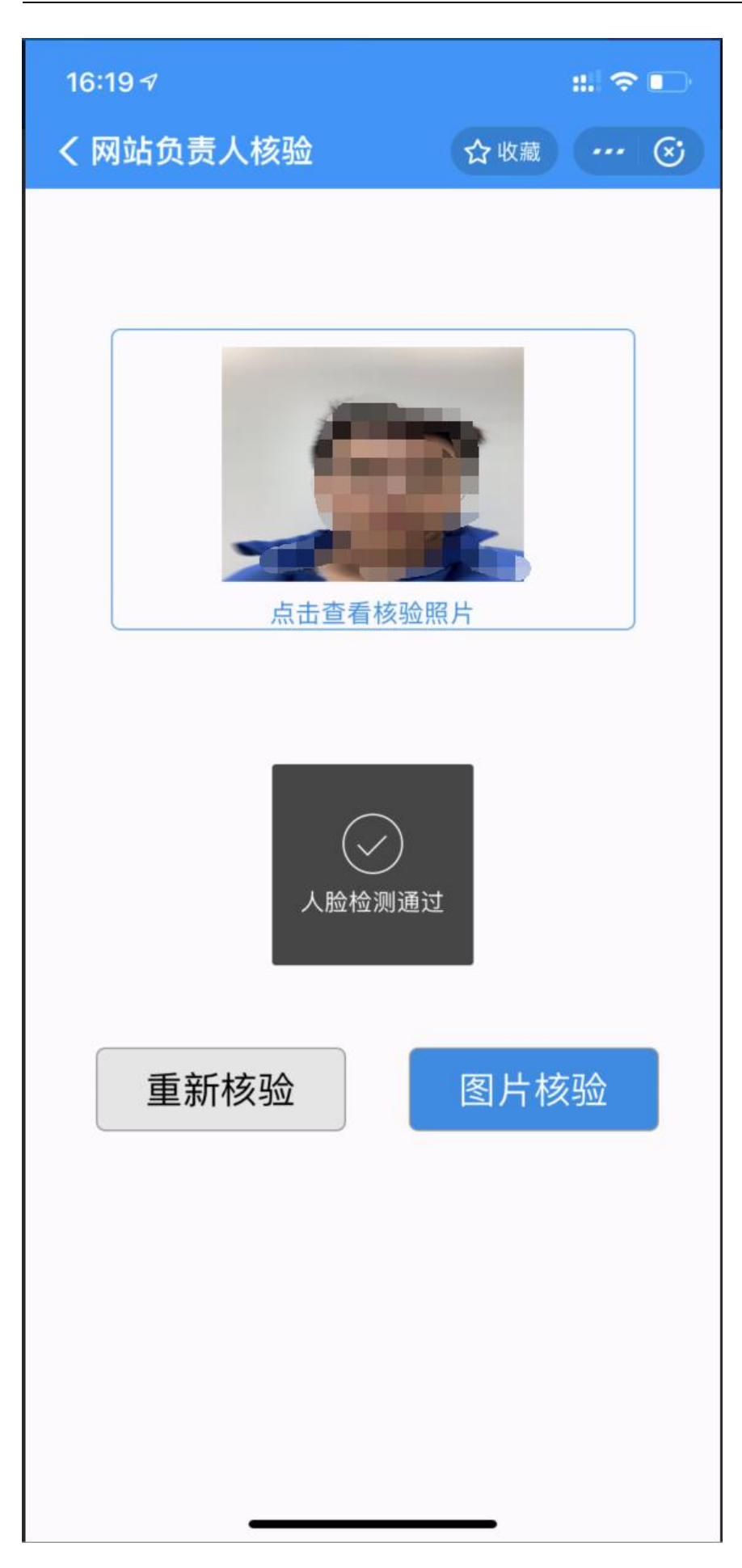

点击图片核验,核验通过进行到备案真实性承诺书确认。此时备案系统核验状态 更改为网站已核验。

| ●主办单位【 <b>▲</b> |         |            |               |              |
|-----------------|---------|------------|---------------|--------------|
| 王体负责人证件(64KB)   | 主办单位证件( | 1<br>34KB) |               |              |
| ◎网站负责人【         | 1       |            |               |              |
| 证件号             | 核验二维码   | 核验状态       | 核验材料          |              |
|                 |         | 网站已核验      | 网站负责人证件(64KB) | 当面核验拍照(28KB) |

备案电子核验:请拍摄网站的真实性核验单:核验单需要用户拍摄上传。

点击立即拍照,按提示拍真实性核验单。

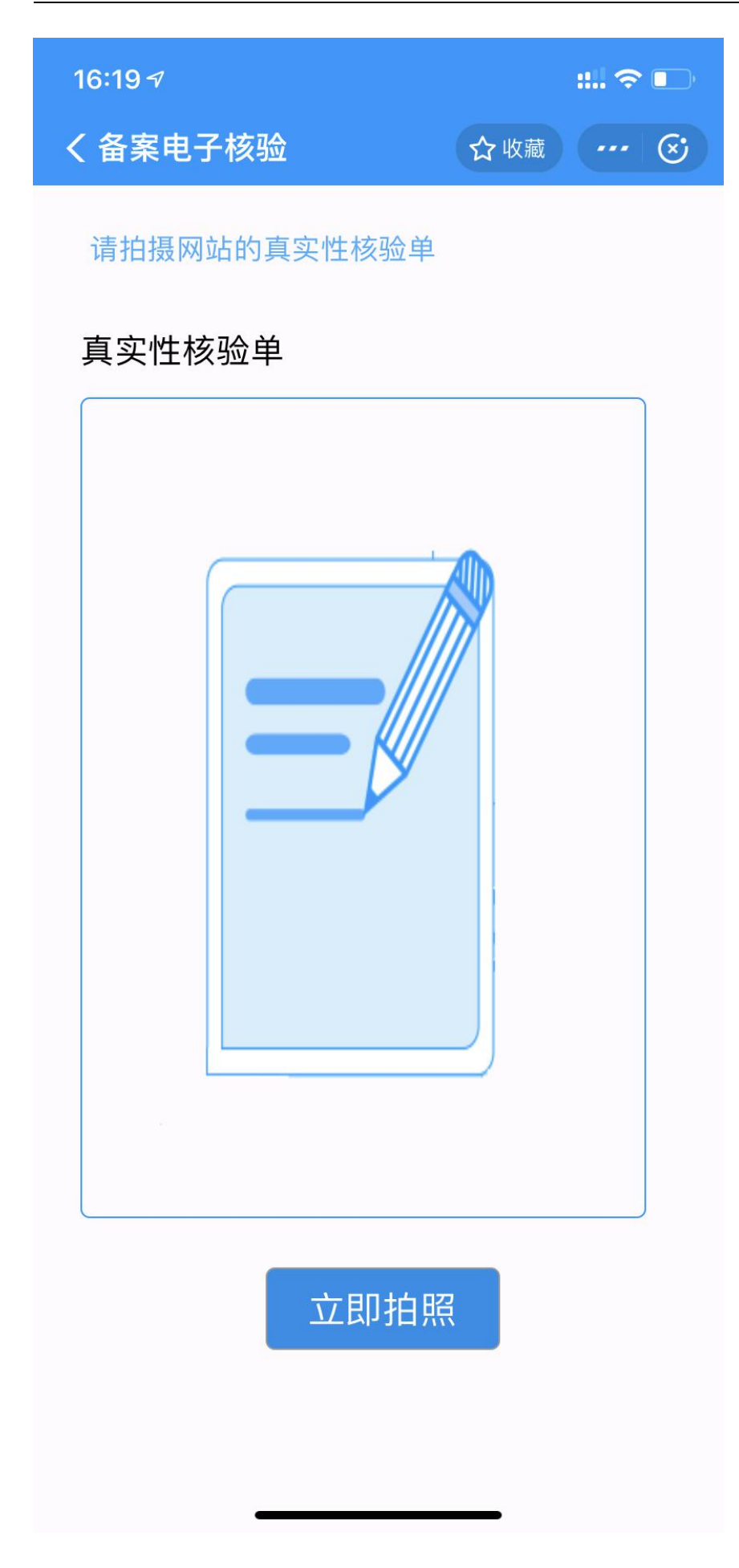

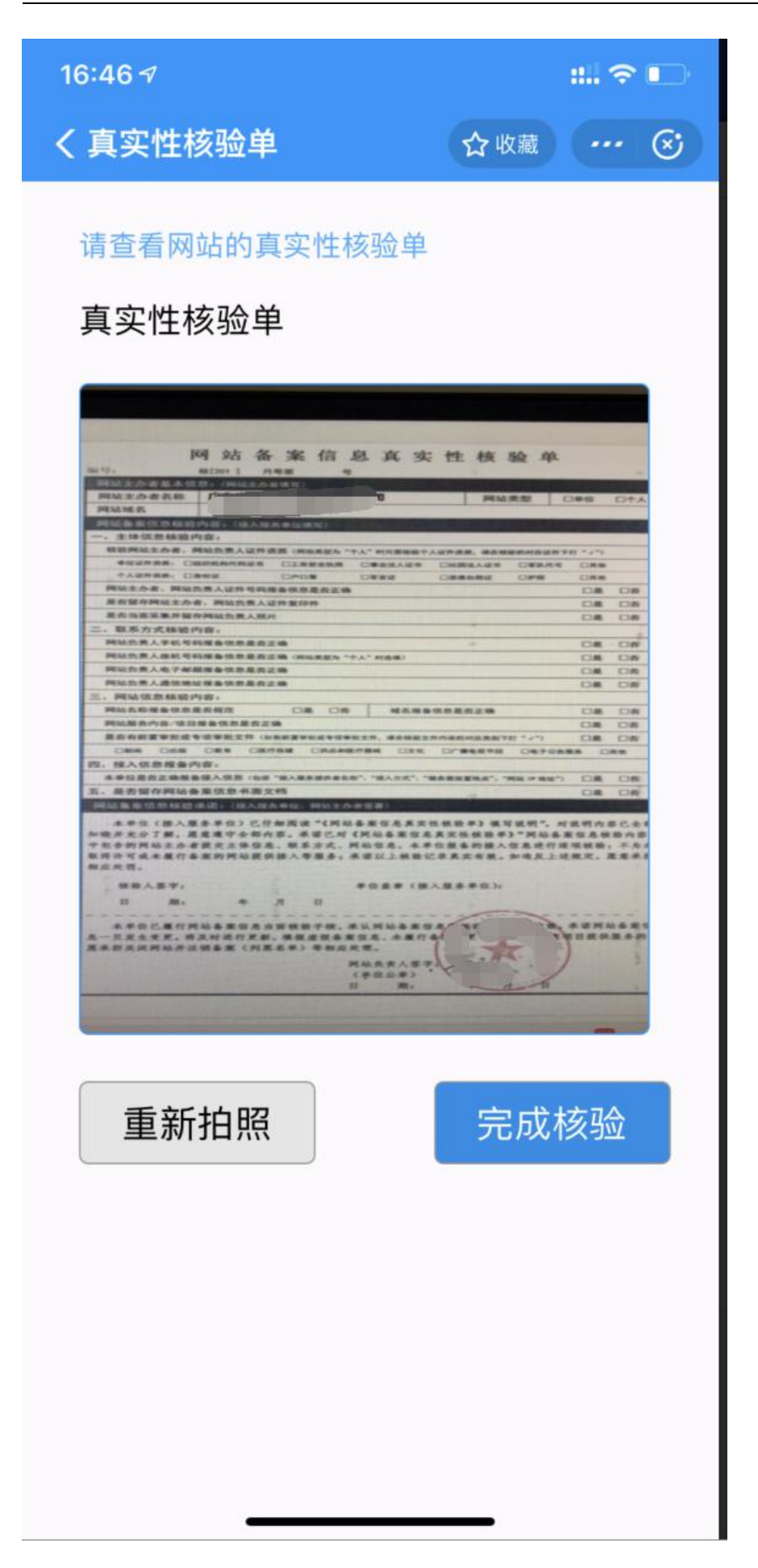

点击"完成核验",生成真实性核验材料。

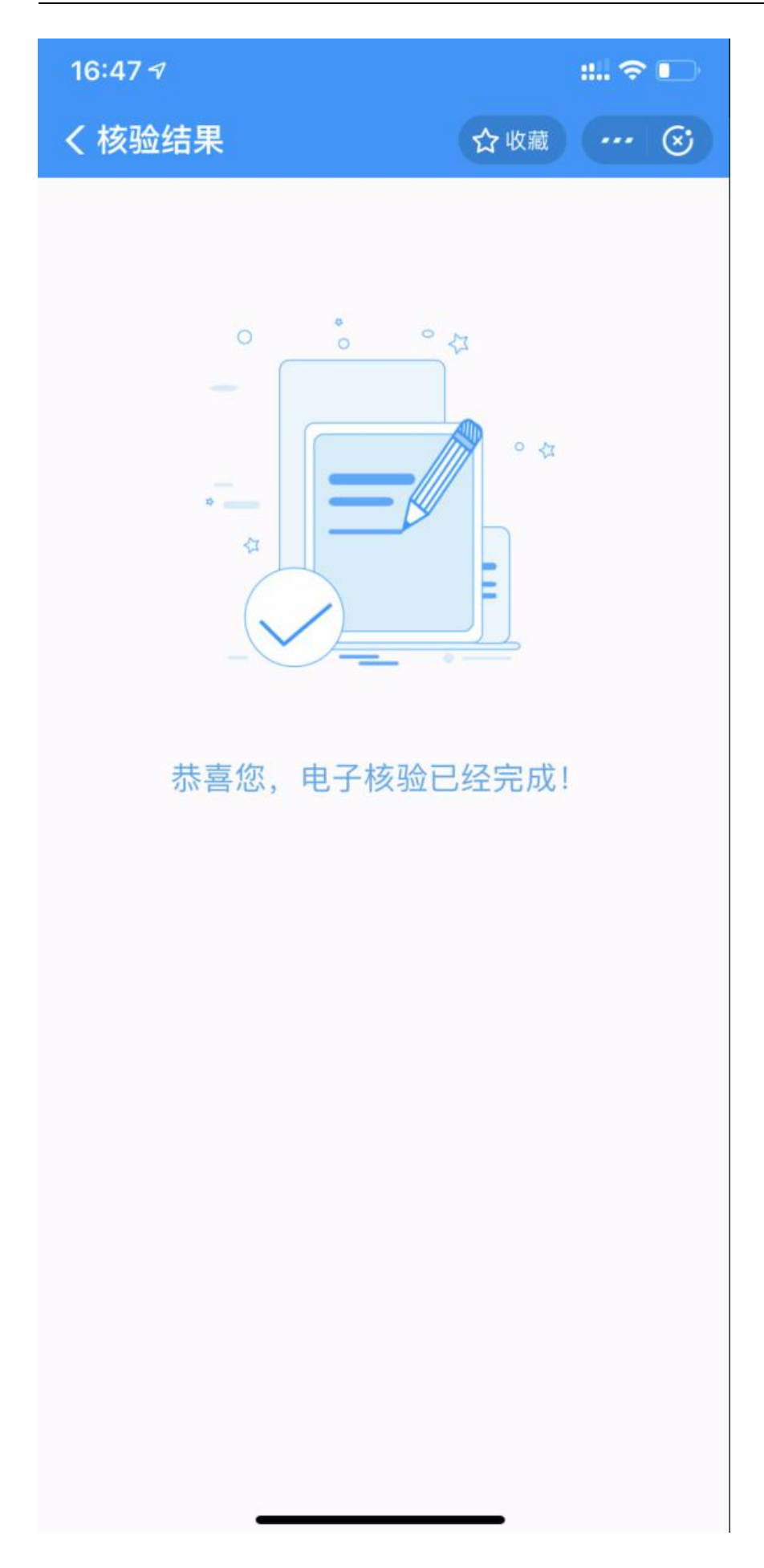

## 五、提交资料

返回备案系统,刷新核验材料页面,会看到刚刚电子核验的拍照图片已上传,最 后点击确认提交:

| Trunkey创 | 機®   因特网接<br>ICP/IP地                                   | 入服务提供 »<br>包址信息备升         | 如光临,尊敬的 <mark>。</mark><br>公共查询 | liangkg<br>备案状态                    |                              |                                                 | 合<br>首页         | ★<br>账号设置 安全   | ×<br>SBH |
|----------|--------------------------------------------------------|---------------------------|--------------------------------|------------------------------------|------------------------------|-------------------------------------------------|-----------------|----------------|----------|
|          | · 备案信息浏览                                               | 5                         |                                |                                    |                              |                                                 | 🙆 您的位置:首页>备案中   | 4心> 备案信息浏览 🥩 🕸 | 衚        |
| 荀 案信息浏览  | a太信商 ;                                                 | :休信麻 服幼                   | (in)                           | (1) 唐达亚                            |                              |                                                 |                 |                |          |
| 😺 新增备案网站 |                                                        | 17 BBDD 13 AB             | Indone Inter                   | THE CHINESE                        |                              |                                                 | 💡 请确认备案         | 无误后上交ISP接入商核实  |          |
| 🧔 新增网站接入 | ,                                                      |                           |                                |                                    |                              |                                                 |                 | ₩ ¢HiA_E       | *        |
| 📕 变更备案主体 | <ol> <li>1、我司现已全面采用备業</li> <li>2 針对費业执照与网站会</li> </ol> | 电子化核验功能,不要<br>由未人不在同一地方的情 | 要再到核验点现场<br>19. 核船和序支持         | 拍照,您只需要用【支付宝扫一打<br>公告平集 即可以中▲用户扫描。 | 1】扫描下边的二维码即可<br>维码平集营业执路和法人系 | 用手机完成备案真实性核验;<br>副公证、面中B田户扫描 <sup>一</sup> 维码采集! | adda 赤人材料·      |                |          |
| 🥶 变更备案网站 | 3、真实核验过程中必须全                                           | 言家用原件核验拍照,                | 负责人必须为居民                       | 身份证件,请详细阅读检测须知,                    | 并按要求操作。                      |                                                 |                 |                |          |
| 📕 申请注销主体 | ● 主办单位【梁堪贵】                                            |                           |                                |                                    |                              |                                                 |                 |                |          |
| 🎯 申请注销网站 |                                                        |                           |                                |                                    |                              |                                                 |                 |                |          |
| 💭 申请注销接入 | En la la                                               | E                         | 2                              |                                    |                              |                                                 |                 |                |          |
| 🥭 备案历史信息 | 主体负责人证件(122KB                                          | ) 主办单位证件(1                | (22KB)                         |                                    |                              |                                                 |                 |                |          |
| 🔍 备案状态直询 | ○网站负责人【梁堪贵                                             | 1                         |                                |                                    |                              |                                                 |                 |                |          |
| ▲ 账号管理   | 证件号                                                    | 核验二维码                     | 核验状态                           | 核發材料                               |                              |                                                 |                 | 操作             |          |
|          | 441202198708164071                                     |                           | 核發完成                           | 网络负责人证件(122KB)                     | 当面核發拍照(124EB)                | 点击此处下载核旋单模模, 彩打:<br>传,                          | 1印填写后,在小程序中接提示上 | 重核主体<br>重核网站   |          |
|          |                                                        |                           |                                |                                    |                              |                                                 |                 |                |          |

提交后通知睿江云营销 qq 客服进行处理, 睿江云会根据用户提交的资料进行核查。

|           |                                                          |                          |                        | 🕢 备案信息已经确认, 🕯                   | 專待ISP服务商核实!              |                       |           |            |              |                                       |
|-----------|----------------------------------------------------------|--------------------------|------------------------|---------------------------------|--------------------------|-----------------------|-----------|------------|--------------|---------------------------------------|
| Trunkey 🕅 | 魏 <sup>®</sup> ICP/IP地                                   | 址信息备業                    | 公共查询 备                 | angog<br>案状态                    |                          |                       | 首页        | 管理前页       | 水明设置         | 安全部                                   |
|           |                                                          |                          |                        |                                 |                          |                       |           |            |              |                                       |
|           | ● 备案信息浏览                                                 |                          |                        |                                 |                          |                       | 😤 您的位置    | : 首页>备案中() | >> 备案信息浏览    | 1 1 1 1 1 1 1 1 1 1 1 1 1 1 1 1 1 1 1 |
| 会議会会調査    | 基本信息 主体                                                  | k信息 网站                   | 10.00                  | <b>接入</b> 商核实                   |                          |                       |           |            |              |                                       |
| 🕞 新增备案网站  |                                                          |                          |                        |                                 |                          |                       |           |            |              |                                       |
| 🥥 新增网站接入  | 1、我司现已全面采用备案吗                                            | 电子化核验功能,不需               | 要再到核验点现场拍              | <i>輛,您只需要用</i> 【支付宝扫一           | 日】扫描下边的二维码即可用            | 用手机完成备案真实性核验;         |           |            |              |                                       |
| 👗 交更备案主体  | <ol> <li>2、针对营业执照与网站负担</li> <li>3、真实核验过程中必须全部</li> </ol> | 8人不在同一地方的情<br>8采用原件核验拍照, | 况,核验程序支持分<br>负责人必须为国民身 | 步采集,即可以由A用户扫描:<br>份证件,请详细阅读检测须知 | "维码采集营业执照和法人身<br>并按要求操作。 | 身份证,再由8用户扫描二维码采集》     | 國站负责人材料;  |            |              |                                       |
| 🥶 交更备案网站  |                                                          |                          |                        |                                 |                          |                       |           |            |              |                                       |
| 📕 申请注销主体  | 0主办单位【采用页】                                               |                          | -                      |                                 |                          |                       |           |            |              |                                       |
| 📄 申请注销网站  |                                                          | e atrett                 | 1                      |                                 |                          |                       |           |            |              |                                       |
| 📮 申请注销接入  | 主体负责人证件(122KB)                                           | 主办单位证件(1                 | 22KB)                  |                                 |                          |                       |           |            |              |                                       |
| 🥭 备案历史信息  |                                                          |                          |                        |                                 |                          |                       |           |            |              |                                       |
| 🔜 备案状态查询  | ●网站负责人【梁堪贵】                                              | Laboration of the second | 10.45.45.45            |                                 |                          |                       |           |            | an de        |                                       |
| ▲ 账号管理    | 14:47-52                                                 |                          | 机偏状态                   | 机偏材料                            |                          |                       |           |            | <b>探们</b>    |                                       |
|           | 441202195708164071                                       |                          | 核验完成                   | 网络负责人让任(122KB)                  | 当间核验拍照(124KB)            | 点击此处下载核验单模模,影打打<br>传, | 1印填写后,在小程 | 序中按提示上     | 重核主体<br>重核网站 |                                       |

# 六、短信验证

我司审核通过后,相关负责人需要进行短信验证 (短信验证 24 小时内有效,超过 24 小时管局会自动回退) 1、新增备案和新增网站要主体负责人和网站负责人进行短 信验证。

2、新增接入:之前备案信息的网站负责人进行短信验证, 如果之前的网站负责人离职或者是手机号码空号,建议在原

来的接入商进行变更,然后再接入到我司。

3、变更备案

3.1.) 主体变更: 主体负责人进行短信验证。

3.2) 网站变更: 网站负责人进行短信验证。

3.3) 主体网站均变更: 主体负责人和网站负责人都要进行短 信验证。

4、变更主体:不涉及变更省份和涉及变更所在省都是主体 负责人进行短信验证。

5、注销主体和注销网站

5.1)用户委托发起:客户自动向管局注销需要主体负责人(网 站负责人)进行短信验证

5.2) 接入商发起就不用进行短信验证

6、取消接入: 主体负责人和网站负责人不用进行短信验证

| A            | u                        | V     | U     |  |  |
|--------------|--------------------------|-------|-------|--|--|
|              | and a state state of the |       | ICP   |  |  |
| 业务           | 细分情况                     | 短信権   | 家验对象  |  |  |
| 新增备案         |                          | 主体负责人 | 业务负责人 |  |  |
| 新增网站         |                          | 主体负责人 | 业务负责人 |  |  |
| 新增接入         |                          |       | 业务负责人 |  |  |
|              | 仅主体变更                    | 主体负责人 |       |  |  |
| 亦击久安         | 主体网站均变更                  | 主体负责人 | 业务负责人 |  |  |
| 又史面采         | 网站变更                     |       | 业务负责人 |  |  |
|              | 仅接入变更                    |       |       |  |  |
| 亦声主任         | 不涉及变更省份                  | 主体负责人 |       |  |  |
|              | 涉及变更所在省                  | 主体负责人 |       |  |  |
| 变更网站         |                          |       | 业务负责人 |  |  |
| 变更接入         |                          |       |       |  |  |
| 域名迁移         | 4<br>6a                  | 主体负责人 | 业务负责人 |  |  |
| 网站迁移         |                          | 主体负责人 | 业务负责人 |  |  |
| 注 绺子 佳       | 用户委托发起                   | 主体负责人 |       |  |  |
| 注明主体         | 接入商发起                    |       |       |  |  |
| 注货网站         | 用户委托发起                   |       | 业务负责人 |  |  |
|              | 接入商发起                    |       |       |  |  |
| TIN (当社会 ))  | 用户委托发起                   |       |       |  |  |
| <b>収</b> 泊接八 | 接入商发起                    |       |       |  |  |